# 🚰 EuroRelais Verhuur

## Handleiding particuliere eigenaar

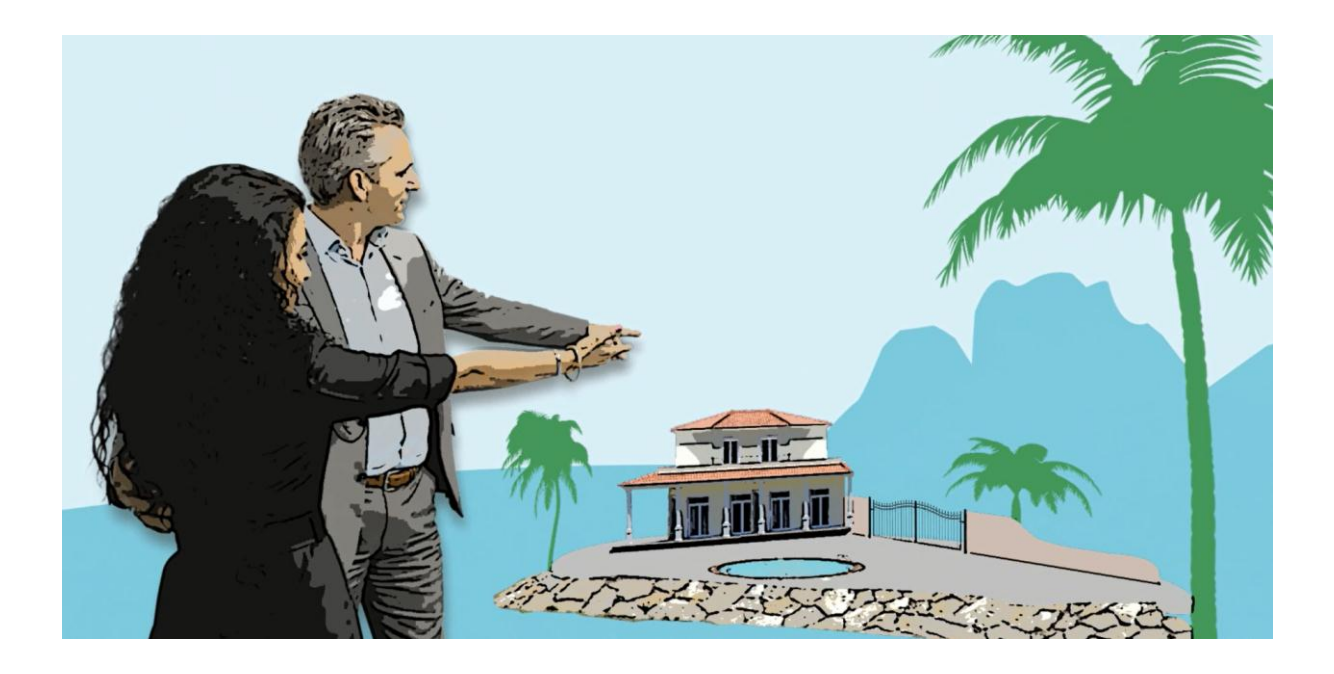

## Inhoud

| Account aanmaken                                          | 4  |
|-----------------------------------------------------------|----|
| Betalen                                                   | 4  |
| Wat te doen als de betaling niet verwerkt is?             | 5  |
| Inloggen                                                  | 5  |
| Loginnaam vergeten                                        | 5  |
| Gebruikersnaam vergeten                                   | 5  |
| Mijn Accommodaties                                        | 6  |
| Nieuwe Accommodatie                                       | 6  |
| Accommodatie aanmaken / Essentiele informatie             | 6  |
| Basis info                                                | 7  |
| Extra info                                                | 9  |
| Foto's                                                    | 9  |
| Prijzen invoeren                                          | 12 |
| Controleer de data, deze zijn onjuist                     | 16 |
| Beschrijving                                              | 16 |
| Publiceren                                                | 18 |
| Accommodatie informatie wijzigen of aanvullen             | 20 |
| Status van publiceren van de accommodatie                 | 20 |
| Activeren/Opschorten                                      | 21 |
| Accommodatie verwijderen                                  | 21 |
| Mijn informatie aanvragen                                 | 21 |
| Onbeantwoorde aanvragen                                   | 22 |
| Beantwoorde aanvragen                                     | 23 |
| Geannuleerde aanvragen                                    | 23 |
| Mijn beschikbaarheidskalender (enkel bij Premium account) | 24 |
| Mijn boekingen (enkel bij Premium account)                | 24 |
| Nieuwe Optie                                              | 24 |
| Huurder en Factuur naar                                   | 25 |
| Huisdieren                                                | 26 |
| Vervaldatum                                               | 26 |
| Aankomst en vertrek                                       | 27 |
| Huurbedrag, korting en borgsom                            | 27 |
| Opmerkingen                                               | 27 |

| 27 |
|----|
| 29 |
| 29 |
| 30 |
| 30 |
| 30 |
| 31 |
| 31 |
| 32 |
| 33 |
| 33 |
| 34 |
| 35 |
| 35 |
| 35 |
| 35 |
| 35 |
| 35 |
| 36 |
| 36 |
| 36 |
| 36 |
| 36 |
| 36 |
|    |

## Account aanmaken

Via de website <u>www.eurorelais.nl/verhuur</u>, aanmelden (bovenaan de pagina) kunt u zich online registreren voor een eigenaren account.

| Jugui   |                                                                                                    | Login gogerena                                                                                                    |
|---------|----------------------------------------------------------------------------------------------------|----------------------------------------------------------------------------------------------------|
|         | Aanhef Dhr.                                                                                                    | Email                                                                                                    |
|         | Voornaam                                                                                                    | Bevestig Email                                                                                                    |
|         | Achternaam                                                                                                    | Wachtwoord                                                                                                    |
|         | Telefoon                                                                                                    | Bevestig wachtwoord Veiligheid van uw wachtwoord 0%                                                                                                    |
| jies ui | it de volgende mogelijkheden                                                                                                    |                                                                                                    |
| ۲       | <ul> <li>Premnum</li> <li>Huisadvertentie</li> <li>Automatische huisbeschrijving (in 7 talen)</li> <li>Plaats anduiding via Google Maps</li> <li>Plaats tot 20 foto's per huis</li> <li>Gemakkelijke en flexibele prijsinvoer</li> <li>Beschikbaarheidskalender</li> <li>Advertentie vindbaar bij zoeken op datum</li> <li>Uw huis is online te boeken</li> <li>Automatische boekingsbevestigingen</li> <li>raadpleeg de tarieven per gemaakte boeking</li> </ul> | Basic<br>✓ Huisadvertentie<br>✓ Automatische huisbeschrijving (in 7 talen)<br>✓ Plaatsanduiding via Google Maps<br>✓ Plaats ato t20 foto's per huis<br>✓ Gemakkelijke en flexibele prijsinvoer<br>Geen beschikbaarheidskalender<br>– Advertentie niet vindbaar bij zoeken op datum<br>– Uw huis is <u>niet</u> online te boeken<br>– Geen automatische boekingsbevestigingen |
| enme    | erken accommodatie<br>Accommodatie typ<br>Plaatsnaa<br>Maximaal aantal narroon                                                                                                    | pe Appartement  am                                                                                                    |
|         | Maximaal aantal persone                                                                                                    | en 1 🗘                                                                                                    |

U ziet het volgende registratie scherm:

Kies uw product (Premium of Basic), vul uw gegevens en gewenste login gegevens in. Klik op Verder om door te gaan en doorloop het proces waarin uw uw accommodatie aanmaakt.

Let op: U ontvangt een e-mail met de gegevens van uw registratie. Bewaar deze e-mail alstublieft zorgvuldig voor eventueel toekomstige referentie.

Let op: Vanaf nu kunt u er op elk moment voor kiezen om op een later moment verder gaan met het invullen van uw gegevens. Klik hiervoor op "Op een later tijdstip verder invullen" onderaan de pagina.

#### **Betalen**

Uw betaling vindt plaats in een beveiligde online betalingsomgeving. U kunt betalen via i-DEAL, American Express, VISA of Master card.

Zodra u de betaling heeft voldaan en de betaling is verwerkt, wordt uw huisadvertentie binnen 3 werkdagen gepubliceerd (als u alle benodigde gegevens heeft ingevuld). U kunt te allen tijden inloggen in uw account om uw gegevens aan te passen.

#### Wat te doen als de betaling niet verwerkt is?

Om verschillende redenen kan het voor komen dat uw betaling niet geaccepteerd of verwerkt is. U krijgt in dat geval een melding op uw scherm van de beveiligde betaalomgeving. Na op de knop "sluiten" geklikt te hebben te hebben krijgt u een foutmelding te zien.

Als u wilt kunt u vanuit hier naar de beveiligde betaalomgeving terugkeren door te klikken op "klik hier".

Indien u op een later tijdstip terug wilt keren naar de betalingspagina kan dat ook. Uw account is namelijk wel gecreëerd echter wordt uw huisadvertentie niet online gepubliceerd voordat de betaling is voldaan.

#### Inloggen

Om in te loggen in uw account gaat u naar: <u>www.eurorelais.nl/verhuur</u>, inloggen.

|                                                                                                    | - Nieuwe eigenarei |
|----------------------------------------------------------------------------------------------------|--------------------|
| Login huiseigenaren                                                                                                    | 🕊 Meld u nu aan!   |
| Voer hier uw gebruikersnaam en wachtwoord in om toegang te krijgen tot uw eigen online werkomgeving in<br>ons systeem. |                    |
| Gebruikersnaam (e-mail):                                                                                               |                    |
| Wachtwoord:                                                                                                    |                    |
| Inloggen                                                                                                    |                    |
|                                                                                                    |                    |
| Wachtwoord vergeten?                                                                                                   |                    |
|                                                                                                    |                    |
| Bent u uw wachtwoord vergeten?                                                                                         |                    |
| Voer uw gebruikersnaam (e-mail) in om een nieuw wachtwoord te ontvangen op uw e-mail.                                  |                    |
|                                                                                                    |                    |
| Gebruikersnaam:                                                                                                    |                    |
|                                                                                                    |                    |

Vul uw inloggegevens in en klik op Inloggen.

#### Loginnaam vergeten

Op het inlogscherm bevindt zich de mogelijkheid om een nieuw wachtwoord aan te vragen wanneer u deze vergeten bent zie "Wachtwoord vergeten?". Vul uw gebruikersnaam in (e-mailadres) en klik op "verstuur". Uw nieuwe wachtwoord wordt gestuurd naar het e-mailadres waarmee u geregistreerd staat.

#### Gebruikersnaam vergeten

Uw gebruikersnaam is uw e-mailadres. Indien u niet meer weet met welk e-mailadres u geregistreerd staat, kijk dan of u uw aanmeldingse-mail kunt vinden. Hierin staan uw inloggegevens. Kunt u deze e-mail niet vinden, neem dan contact op met onze helpdesk via het e-mailadres: <u>verhuur@eurorelais.nl</u>.

## **Mijn Accommodaties**

## **Nieuwe Accommodatie**

#### Accommodatie aanmaken / Essentiele informatie

Nadat u het aanmeldformulier op onze website heeft ingevuld, kunt u direct doorgaan met het aanmaken van een accommodatie.

Let op: Heeft u reeds een accommodatie aangemaakt en wilt u er nog een aanmaken, kies dan in uw account voor het menu Mijn accommodaties, Nieuwe accommodatie. In dat geval kunnen de afbeeldingen die u ziet in dit document iets afwijken van wat u ziet op uw scherm.

Wilt u dit later doen, of heeft u het aanmaakproces halverwege onderbroken, kunt u met uw inloggegevens inloggen en verdergaan waar u gebleven was.

| Accommodatie aanmaken > Basis info > Extra info > Foto's > F                                                                                                    | Prijzen > Beschrijving >                                                                                                    |
|----------------------------------------------------------------------------------------------------|----------------------------------------------------------------------------------------------------|
| Essentiële informatie om uw accommodatie te creëren.                                                                                                    |                                                                                                    |
| Adres                                                                                                    |                                                                                                    |
| Straatnaam                                                                                                    |                                                                                                    |
| Huisnummer                                                                                                    |                                                                                                    |
| Postcode                                                                                                    |                                                                                                    |
| Plaats                                                                                                    |                                                                                                    |
| Land                                                                                                    | Spanje 👻                                                                                                    |
| Adres valideren                                                                                                    |                                                                                                    |
| A Soms wordt de straatnaam en nummer niet herkend door googlemaps. Zorg in ieder<br>de gewenste locatie ligt.<br>Inzoneme in oppelemaps on de site is begerkt, buist omdat er veel informatie ter bes | geval dat altijd het land, plaats en postcode is ingevuld en maak een keuze die dichtb<br>chikking staat inclusief foto's van huis en interieur. Dit ter voorkoming van risico's |

#### **Adres**

Vul zo zorgvuldig mogelijk het adres in en klik op de knop "adres valideren". Er wordt zo accuraat mogelijk een adres gezocht wat in de database al bekend is. Kies vervolgens het best passende adres voor de accommodatie. Klik op volgende.

Let op: Indien het gewenste adres niet bekend is in het systeem en/of niet te voorschijn komt, probeer dan de locatie voor de accommodatie te vinden door minder gegevens in te vullen, bijvoorbeeld door alleen de plaats en het land in te vullen.

#### Naam van de accommodatie

Uw accommodatie krijgt in eerste instantie uw e-mailadres als naam. U kunt deze naam (nadat u het accounttarief heeft betaald) aanpassen in uw account onder het kopje essentiële informatie. De naam van de accommodatie zal verder in het systeem de belangrijkste identificatie bepalen voor de accommodatie, zowel in het account als op de websites waar de accommodatie wordt gepubliceerd.

#### De naam die ik wil gebruiken bestaat al

De namen van accommodaties zijn per regio (dorp, stad) uniek. Het kan voor komen dat de

door u gekozen naam in de plaats al bestaat. In dit geval ziet u onderstaand bericht en dient u een andere naam te kiezen.

| Accommodatie |                       |               |        |
|--------------|-----------------------|---------------|--------|
|              | Accommodatienaam *    |               |        |
|              | Accommodatieprofiel   | Zon en strand | •      |
|              | Accommodatie type     | Appartement   | •      |
|              | Personen              | 1             |        |
|              | (Slaap)Kamers         | 0             | C.     |
|              | Badkamers             | 0             |        |
|              | Huisdieren toegestaan | Ja 👻          |        |
| (*)Verplicht |                       |               | Verder |

#### Accommodatieprofiel

Door het kiezen van een profiel wordt bepaald welke velden er voor de desbetreffende accommodatie moeten worden ingevuld.

Maak een keuze uit het soort profiel dat van toepassing is voor de accommodatie.

#### **Basis info**

Let op: Vul zo zorgvuldig mogelijk de informatie in die van toepassing is voor de accommodatie. Laat alle velden die niet van toepassing zijn op 0 staan of vul velden niet in. De velden met een icoon ernaast worden met de desbetreffende iconen automatisch weergegeven bij de accommodatiebeschrijving op sommige websites waar de accommodatie op kan worden gepubliceerd. Dit onderdeel bestaat uit verschillende schermen, linksboven in de titel kunt u zien in welk scherm u zich bevindt.

#### Waardering

Hier waardeert u met 'sterren' zowel de accommodatie als geheel als specifieke onderdelen van de accommodatie. Deze waardering kan worden gepubliceerd bij de accommodatie op sommige websites.

U kunt met 1 tot 5 sterren waarderen, waarbij 1 ster de laagste waardering is en 5 sterren de hoogste waardering. Wanneer een bepaald onderdeel niet van toepassing is op de accommodatie kies dan N/A. Dit onderdeel wordt dan niet getoond bij de publicatie van de accommodatie op de website(s) die waarderingen tonen.

| Waardering |                           |    |   |  |
|------------|---------------------------|----|---|--|
|            | Algemene waardering       | ** |   |  |
|            | Privacy                   | •  | * |  |
|            | Waardering interieur      | •  | • |  |
|            | Waardering buiten         | •  | • |  |
|            | Waardering badkamer       |    |   |  |
|            | Waardering keuken         |    |   |  |
|            | Tuin / zwembad waardering |    | • |  |
|            | Uitzicht (algemeen)       | •  |   |  |
|            |                           |    |   |  |

De volgende categorieën vallen onder de waarderingen:

#### Waardering privacy

De waardering van de rust en privacy die de ligging van de accommodatie biedt: is er inkijk van buitenaf, de afstand tot de buren, etc. Een rustige ligging meet men ook naar geluiden van buitenaf: drukke wegen in de buurt, stadsgeluiden, etc. (1= enige geluiden, 5= heel rustig en veel privacy).

#### Waardering interieur

Het interieur waardeert men naar het algemene comfort, de kwaliteit van de meubels, eventueel uitzicht van binnen naar buiten toe. (1= toereikend, 5= luxueus).

#### Waardering buiten

De waardering het exterieur wordt bepaald door het comfort, de kwaliteit van buitenmeubilair, de terrassen. (1= toereikend, 5= luxueus).

#### Waardering badkamer

De waardering van de badkamers wordt bepaald door de grootte, de stijl, de uitrusting en comfort. (1= toereikend, 5= luxueus)

#### Waardering keuken

De waardering van de keuken wordt bepaald door de grootte, de stijl, de uitrusting (aanwezige apparatuur en keukengerei) en comfort. (1= toereikend, 5= luxueus)

#### Waardering tuin/zwembad

De tuin en het zwembad worden gewaardeerd naar grootte, stijl, kwaliteit en comfort. (1=toereikend, 5= luxueus)

#### Waardering uitzicht (algemeen)

De waardering van het uitzicht op de omgeving van de accommodatie. (1= weinig tot geen uitzicht, 5= waanzinnig uitzicht)

Vul voor elke categorie de bijbehorende sterren in, geef aan de hand hiervan uw accommodatie een algemene waardering.

#### Afstanden

Kies de afstanden van de accommodatie tot verschillende interessante punten. Indien een afstand niet van toepassing is voor uw accommodatie kies dan "--". Deze afstand wordt dan niet getoond bij de publicatie van de accommodatie op de website(s).

Tot bepaalde afstanden wordt er een icoon gepubliceerd bij de accommodatie op sommige website(s), om aan te geven dat de accommodatie dichtbij een bepaald punt is gelegen. Zo wordt het icoon "strand" getoond wanneer de accommodatie binnen 5 km van het strand gelegen is.

#### Extra info

Let op: Vul zo zorgvuldig mogelijk de informatie in die van toepassing is voor de accommodatie. Laat alle velden die niet van toepassing zijn op "--" staan of vul velden niet in. De velden met een icoon ernaast worden met de desbetreffende iconen automatisch weergegeven bij de accommodatiebeschrijving op sommige websites waar de accommodatie op kan worden gepubliceerd. Dit onderdeel bestaat uit verschillende schermen, linksboven in de titel kunt u zien in welk scherm u zich bevindt.

#### Foto's

Zorg er voor dat de foto's die u gebruikt helder en scherp zijn en een goed beeld weergeven van de accommodatie. De foto's dienen het formaat .jpg te hebben.

Let op: Het is niet toegestaan foto's te publiceren die niet direct met de accommodatie in verbinding gebracht kunnen worden.

Let op: Een accommodatie zonder foto's kan niet getoond worden op de website(s).

#### Foto's opladen

De eerste keer dat u dit scherm ziet is deze leeg. Er zijn immers nog geen foto's opgeladen.

| Foto's                            |                                                                 |                |
|-----------------------------------|-----------------------------------------------------------------|----------------|
| Foto´s - Casa Test (Amster        | dam)                                                            |                |
| U heeft geen foto's voor deze acc | ommodatie in het systeem, klik hier om te beginnen met opladen. | Foto's opladen |
| // Norigo                         | On and later tildatin desenant                                  | Volganda       |

Klik op 'foto's opladen' om de toepassing te starten.

Let op: Bij het opladen van foto's krijgt u de mogelijkheid om in uw mappen van uw computer te zoeken en vervolgens de foto's in het systeem op te laden. Ook kunnen foto's direct van een digitale camera opgeladen worden.

Deze toepassing werkt met Java, de eerste keer dat u op de knop "foto's opladen" klikt kan het systeem u vragen een component van Java te installeren. Accepteer dit om daarna verder te kunnen werken. Daardoor kan het zijn dat het de eerste keer iets langer duurt voor het volledige scherm zich opent, de volgende keer wordt u dit niet meer gevraagd.

Let op: Voor deze applicatie heeft u Java nodig op uw computer. Indien u dit niet heeft, kunt u dit gratis downloaden op <u>http://www.java.com/</u>

U ziet vervolgens onderstaand scherm:

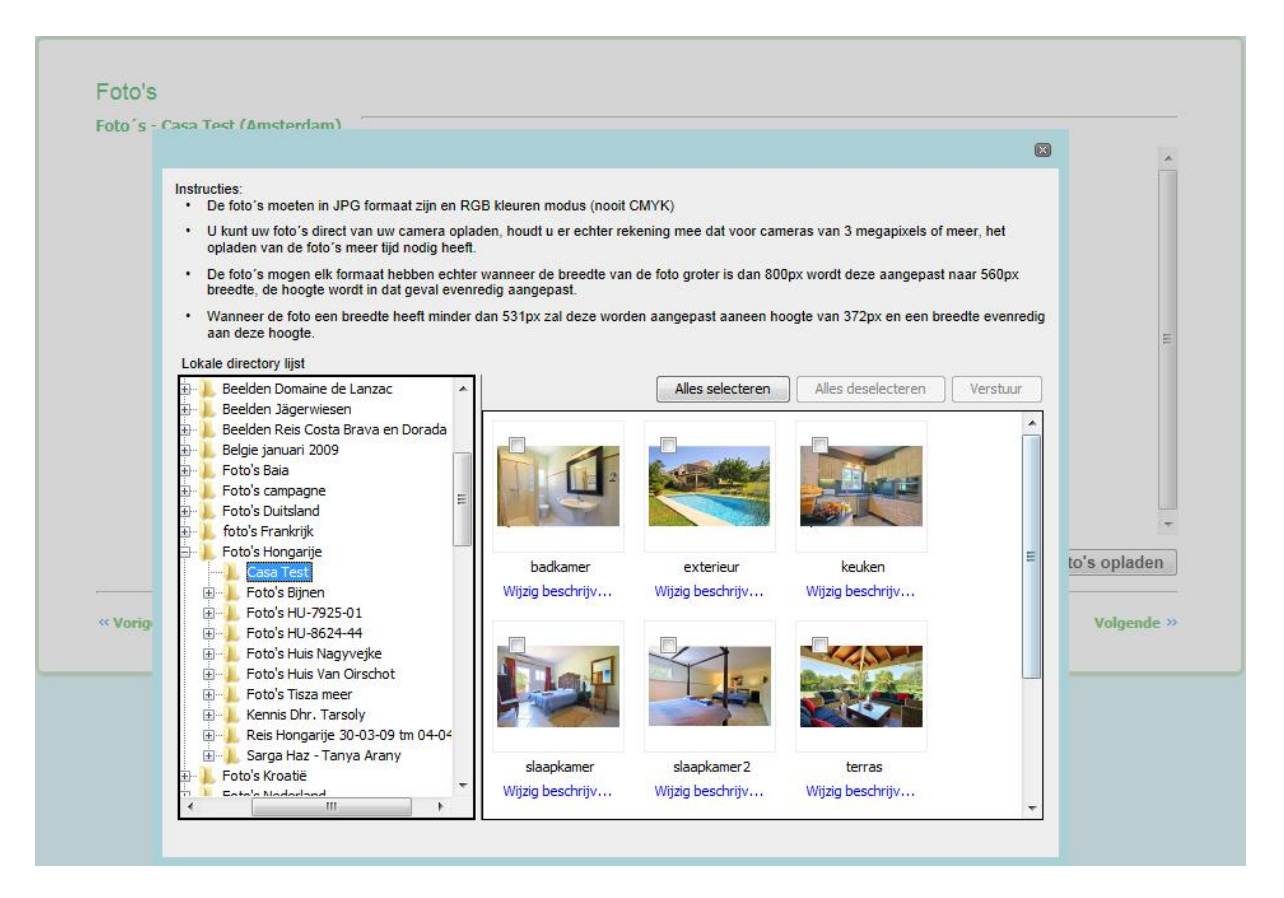

De linker kolom toont de mappen op uw computer. Zoek en selecteer de map waar de foto's die u bij uw accommodatie wilt plaatsen staan opgeslagen. Aan de rechterkant worden de foto's weergegeven die zich in de geselecteerde map bevinden.

Selecteer de foto's die u wilt opladen door ze één voor één aan te vinken, of u klikt op de knop 'alles selecteren' wanneer u ze allemaal wilt selecteren.

Let op: Heeft u de map in de linker kolom geselecteerd maar staan de foto's er niet bij aan de rechterkant? Verzekert u er zich van dat de foto's jpg formaat hebben. Alleen foto's met jpg formaat worden getoond en kunnen worden opgeladen.

Klik vervolgens op 'Verstuur' er opent zich een klein venster 'Bestanden versturen', de foto's worden opgeladen.

Wanneer u 'alles verstuurd' ziet staan klikt u op 'ok'.

Eventueel kunt u nog meer foto's opladen op de hierboven beschreven wijze. Wanneer u klaar bent met foto's opladen kunt u het venster sluiten (klik rechtsboven op het kruisje) en ziet u de opgeladen foto's:

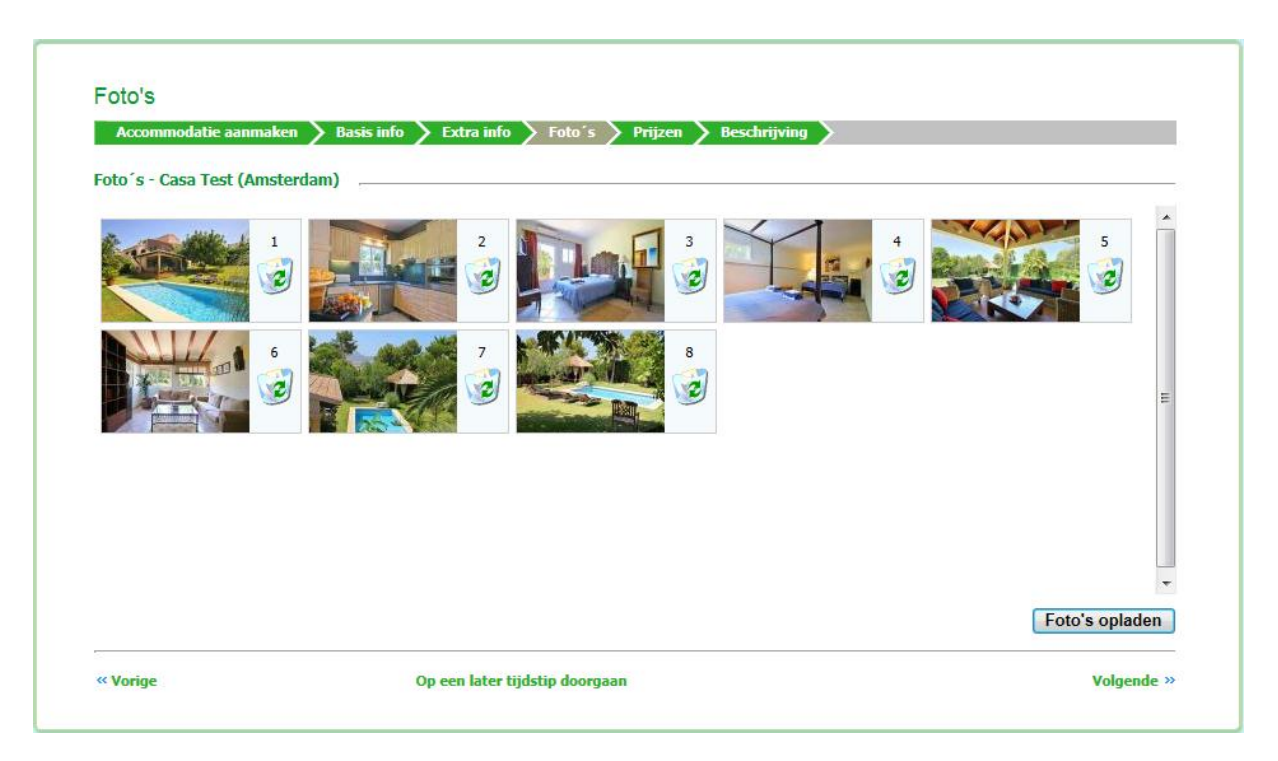

#### Volgorde wijzigen

Na het opladen kunt u met de muis de volgorde van de foto's wijzigen door een foto te selecteren en te verschuiven door met de muis te slepen.

#### Foto's verwijderen

Klik op de prullenbak naast de foto indien u de betreffende foto wilt verwijderen.

#### Prijzen invoeren

|                            | nakeli y basis iiilo y Ex         | ctra info > Foto s > Prijzen > Be            | eschrijving |                       |
|----------------------------|-----------------------------------|----------------------------------------------|-------------|-----------------------|
| Vastleggen van de ve       | erhuurseizoenen en de prijz       | zen - Casa Test (Amsterdam)                  |             |                       |
| U verhuurt deze accommo    | odatie met prijzen per week       | -                                            |             |                       |
| U wilt de huur voor deze a | accommodatie ontvangen in Eur     | o [€]. U kunt uw valuta wijzigen door hier t | e klikken.  |                       |
| De verplichte wisseldag vo | oor deze accommodatie is zonde    | r wisseldag 👻                                |             |                       |
| Van                        | Tot                               | Prijs                                        | Wisseldag   | Minimum verblijfsduur |
| 25/04/2012                 | 02/05/2012                        | € 0,00                                       |             | 1                     |
|                            |                                   |                                              |             |                       |
|                            |                                   |                                              |             |                       |
| ▲ Nota bene: De minimu     | n verblijfsduur wordt in dagen aa | angegeven.                                   |             |                       |

#### Verhuurtarieven vaststellen

De huurprijs die u hier invoert is de prijs die u van de huurder ontvangt inclusief de commissie die u aan de aanbieder (het publicatiekanaal) afdraagt. De prijs die online richting de huurder wordt gecommuniceerd bestaat uit de door u ingevoerde huurprijs vermeerderd met 3% boekingskosten.

De eerste betaling die de huurder doet, bestaat uit 3% boekingskosten over de huurprijs + de commissie die u aan de aanbieder afdraagt + eventuele verzekeringen. Deze betaling wordt direct bij boeking gedaan door de huurder aan de aanbieder/agent. Het restantbedrag wordt door de huurder direct aan u betaalt.

Maak een keuze hoe de verhuurprijzen in het systeem en op de websites vertoont zullen worden: per week, per dag of per maand.

Maak een keuze uit de valuta die u wilt hanteren voor de huurinkomsten.

Bepaal of er in bepaalde seizoenen een verplichte wisseldag is (een dag waarop huurders kunnen arriveren). Achter elk seizoen wat u vervolgens aanmaakt kunt u kiezen of de gekozen wisseldag verplicht is door het veld 'Wisseldag' aan te klikken.

Vul de datum 'van' en de datum 'tot' door te klikken op de kalender, vul de prijs voor deze periode in. Wanneer in deze periode de erboven aangegeven wisseldag geldt markeert u 'Wisseldag' en kiest u de minimum verblijfsduur die geldt in deze periode, aangegeven in dagen.

Klik op "nieuwe regel" om de volgende regel te maken en herhaal de stappen tot u alle seizoenen/periodes heeft aangemaakt.

Wanneer u alle seizoenen heeft aangemaakt klikt u op volgende.

Maak de seizoenen als u prijzen heeft zo ver mogelijk vooruit in de toekomst. Hoe eerder de prijzen en beschikbaarheid voorhanden zijn voor een huurder, hoe sneller uw accommodatie geboekt kan worden!

Vul bij elk seizoen prijzen in, ook wanneer de accommodatie misschien niet verhuurd wordt. U kunt op een later moment de kalender blokkeren voor deze periodes.

Een seizoen met prijs 0 is niet mogelijk.

Wanneer u een wisseldag hanteert, laat uw seizoenen/prijsperiodes dan wisselen op een dag die valt op een wisseldag. Dit voorkomt dat huurprijzen bij boeken opgedeeld worden in verschillende seizoenen.

Let op: Een accommodatie zonder prijzen kan niet getoond worden op de website(s). Houdt er dus rekening mee ruim op tijd uw prijzen te bepalen voor bijvoorbeeld komend seizoen.

Zie onderstaande voorbeeld als hulpmiddel.

| vasueggen van de ver                                  | nuurseizoenen en ue prijzen                                             | - Casa Test (Amsterdam)                   |            |                       |
|-------------------------------------------------------|-------------------------------------------------------------------------|-------------------------------------------|------------|-----------------------|
| U verhuurt deze accommod                              | latie met prijzen per week                                              | <b>•</b>                                  |            |                       |
| U wilt de huur voor deze ac                           | commodatie ontvangen in Euro [                                          | EJ. U kunt uw valuta wijzigen door hier t | e klikken. |                       |
| De verplichte wisseldag voo                           | or deze accommodatie is vrijdag                                         | •                                         |            |                       |
| Van                                                   | Tot                                                                     | Prijs                                     | Wisseldag  | Minimum verblijfsduur |
| 27/04/2012                                            | 04/05/2012                                                              | € 500,00                                  |            | 5                     |
| 04/05/2012                                            | 11/05/2012                                                              | € 525,00                                  |            | 5                     |
| 11/05/2012                                            | 22/06/2012                                                              | € 550,00                                  |            | 5                     |
| 22/06/2012                                            | 07/09/2012                                                              | € 700,00                                  |            | 7                     |
| 07/09/2012                                            | 28/09/2012                                                              | € 550,00                                  |            | 7                     |
| 28/09/2012                                            | 26/10/2012                                                              | € 525,00                                  |            | 5                     |
| 26/10/2012                                            | 02/11/2012                                                              | € 500,00                                  |            | 5                     |
| ♣ Nota bene: De minimum<br>Om de betalingswijze van u | verblijfsduur wordt in dagen aange<br>w boekingen te wijzigen klik hier | :geven.                                   |            |                       |

## Mogelijke meldingen bij het creëren van de seizoenen en prijzen

## De prijs moet groter dan 0 zijn

Prijzen 0 of negatieve bedragen zijn niet mogelijk om op te slaan. Wijzig de prijs die aangegeven wordt met de pijl.

#### Uw accommodatie heeft onderbroken perioden

| Home                          | Mijn acco                                                                                                    | mmodaties                                         | Mijn aanvi                          | ragen                                  | Mijn bes          | chikbaarhei      | dskalender   | Mijn boekingen               | Mijn Acc                         | ount          |                                                                                                    |                                                                    |
|-------------------------------|----------------------------------------------------------------------------------------------------|---------------------------------------------------|-------------------------------------|----------------------------------------|-------------------|------------------|--------------|------------------------------|----------------------------------|---------------|----------------------------------------------------------------------------------------------------|--------------------------------------------------------------------|
| Ve<br>Va:<br>U v<br>U v<br>De | Verhuurprijzen vastleggen<br>Vastleggen van de verhuurseizoenen en de prijzen - C<br>U verhuurt deze accommodatie met prijzen per week<br>U wilt de huur voor deze accommodatie ontvangen in Euro [€]. U<br>De verplichte wisseldag voor deze accommodatie is vrijdag |                                                   |                                     |                                        |                   |                  |              |                              |                                  |               | n de<br>commodatie<br>toond worden<br>net een datum                                                         | s in uw<br>volgens<br>Jagen<br>In kunnen<br>en                     |
| 2<br>0                        | rom<br>17/04/2012<br>14/05/2012                                                                                                    | To                                                | 4/05/2012<br>1/05/2012              |                                        | Pric              |                  | in deze peno | de.<br>or / ><br>or / > Prij | zen zijn suci                    | cesvor opgesi | OK                                                                                                    | rlopen<br>ngeving.                                                 |
| 1                             | 1/05/2012                                                                                                    | <ul><li>Ⅲ</li><li>2</li><li>Ⅲ</li><li>0</li></ul> | 2/06/2012<br>7/09/2012              | ······································ |                   | 550,00           | V            | ]                            | 5 ÷                              |               | <ul> <li>O.K, er zijn geen<br/>informatie-aanvra<br/>werkomgeving.</li> </ul>                               | openstaande<br>agen in uw                                          |
| 2                             | 19/09/2012<br>18/09/2012                                                                                                    | 2                                                 | 8/09/2012<br>6/10/2012              |                                        |                   | 550,00<br>525,00 |              |                              | 7 ÷                              |               | De volgende accom<br>hebben onderbroke<br>Gedurende deze per                                                | modaties<br>n periodes.<br>iodes voor                              |
| 2                             | 26/10/2012                                                                                                    | 0                                                 | 2/11/2012<br>9/11/2012              |                                        | E                 | 500,00<br>530,00 |              | ]                            | 5 <b>•</b>                       |               | weike er geen prijsa<br>kunnen de accomm<br>online worden getor<br>boekingsberekening<br>dagen niet automat | anduiding is,<br>odaties niet<br>ond en bij<br>de missende<br>isch |
| <mark>A</mark> ţ<br>Om        | Nota bene: De<br>de betalingsv                                                                                                    | minimum ver                                       | blijfsduur wordt<br>oekingen te wij | t in dagen<br>zigen klik               | aangegeve<br>hier | en.              | Nieuwe       | regel Verwijd<br>Terug Ge    | ler (laatste) ri<br>egevens upda | egel          | A Casa Test (Amste                                                                                          | erdam)                                                             |

Bij het bepalen van seizoenen is het belangrijk dat de einddatum van elk seizoen ook de begindatum van het daarop volgende seizoen is. Als dit niet het geval is zal er een gat zijn van een periode zonder prijs. Voor de periode van het gat geldt dat bij het zoeken van de klant op een website uw accommodatie niet wordt gevonden.

De regels waar tussen zich het gat bevindt worden aangegeven in het rood. U kunt de data aanpassen of deze zo laten en verder gaan.

#### Controleer de data, deze zijn onjuist

| Home | Mijn accor      | nmodatie     | s Mijn aar       | vragen       | Mijn beschikbaa     | rheidskalender      | Mijn boekingen      | Mijn Account          |                                                                   |
|------|-----------------|--------------|------------------|--------------|---------------------|---------------------|---------------------|-----------------------|-------------------------------------------------------------------|
|      |                 |              |                  |              |                     |                     |                     |                       |                                                                   |
| Ve   | erhuurprij      | zen va       | stleggen         |              |                     |                     |                     |                       | Systeem mededelingen:                                             |
| Vas  | stleggen vai    | n de verh    | uurseizoene      | n en de p    | orijzen - Casa Tes  | t (Amsterdam)       | ,                   |                       | A Let op: alle updates in uw                                      |
| Uv   | erhuurt deze a  | ccommoda     | tie met prijzen  | per week     | •                   | l                   |                     |                       | account worden vervolgens<br>alleen tijdens werkdagen             |
| Uw   | ilt de huur voo | or deze acco | ommodatie ont    | /angen in    | Euro [€]. U kunt uw | valuta wijzigen doo | r hier te klikken.  |                       | opgeladen op<br>www.eurorelais.nl en kunnen                       |
| De   | verplichte wiss | eldag voor   | deze accommo     | datie is vr  | ijdag               | •                   |                     |                       | daardoor niet meteen<br>zichtbaar ziin.                           |
| Fr   | om              | Т            | ō                |              | Price               | Change Over         | Day Minimum         | Stay                  |                                                                   |
| 2    | 27/04/2012      | <b>=</b>     | 04/05/2012       |              | € 500,00            | Bericht van         | webpagina           | ×                     | erlopen opties:                                                   |
| 0    | 04/05/2012      |              | 11/05/2012       |              | € 525,00            |                     |                     |                       | O.K, er zijn geen verlopen<br>opties in uw werkomgeving.          |
| 1    | 1/05/2012       | <b>=</b>     | 22/06/2012       |              | € 550,00            |                     | Controleer de datur | ns, deze zijn onjuist |                                                                   |
| 2    | 2/06/2012       |              | 07/09/2012       |              | € 700,00            |                     |                     |                       | informatie-aanvragen in uw                                        |
| 0    | 7/09/2012       |              | 28/09/2012       |              | € 550,00            |                     |                     |                       | werkomgeving.                                                     |
| 2    | 28/09/2012      |              | 26/10/2012       |              | € 525.00            |                     |                     | OK                    | e volgende accommodaties                                          |
|      | 06/10/2012      |              | 02/11/2012       |              | E 500.00            |                     | 1                   | 5                     | Gedurende deze periodes voor<br>welke er geen prijsaanduiding is, |
|      |                 |              | 02/11/2012       |              | c 300,00            |                     | · [                 | J .                   | kunnen de accommodaties niet<br>online worden getoond en bij      |
| 0    | )1/11/2012      | <b></b>      | 09/11/2012       |              | € 530,00            | L                   | J                   | 1 -                   | boekingsberekening de missende<br>dagen niet automatisch          |
|      |                 |              |                  |              |                     |                     |                     |                       | berekend.                                                         |
|      |                 |              |                  |              |                     |                     |                     |                       | 🔺 Casa Test (Amsterdam)                                           |
| A    | Nota bene: De   | minimum v    | erblijfsduur wo  | rdt in dage  | en aangegeven.      |                     |                     |                       |                                                                   |
| Om   | de betalingsw   | ijze van uw  | v boekingen te v | vijzigen kli | k hier              |                     |                     |                       |                                                                   |
|      |                 |              |                  |              |                     | Nieuwe              | regel Verwijde      | er (laatste) regel    |                                                                   |
|      |                 |              |                  |              |                     |                     | Terug               | nevens updaten        |                                                                   |
|      |                 |              |                  |              |                     |                     | Torug               | gerene updaten        |                                                                   |
|      |                 |              |                  |              |                     |                     |                     |                       |                                                                   |

Wanneer de data niet juist zijn omdat deze elkaar bijvoorbeeld overlappen wordt er bij het proberen op te slaan het bovenstaande bericht getoond 'Controleer de datums, deze zijn onjuist' en worden de betreffende regels waar het probleem zich bevindt rood gekleurd. Corrigeer de data alvorens u deze op kunt slaan.

#### **Beschrijving**

Om uw accommodatiebeschrijving in te voeren gebruikt u de teksteditor bestaande uit een tekstvak en een menu erboven om de beschrijving van de accommodatie op te maken. Het menu boven het tekstvak bestaat uit enkele basisknoppen zoals u deze ook kunt vinden in bijvoorbeeld Word. Houd uw muis stil boven een knop om de betekenis van de betreffende knop te zien.

|                                                                                                    | ken 🔰 Basis info 🔰 Extra info 🎽 Foto´s                                                                                                    | s > Prijzen > Beschrijving >                                                                                         |         |
|----------------------------------------------------------------------------------------------------|----------------------------------------------------------------------------------------------------|----------------------------------------------------------------------------------------------------|---------|
| 3eschrijvingen - Casa T                                                                                                    | est (Amsterdam)                                                                                                    |                                                                                                    |         |
|                                                                                                    |                                                                                                    |                                                                                                    |         |
|                                                                                                    |                                                                                                    | Taal Nederlands                                                                                                    | nvrager |
| 🛃 🔠 ") • (* •                                                                                                    | 🐰 🗈 😤 🛊 🛊 🗄 🗄 🖪 🗾                                                                                                    | I                                                                                                    |         |
| Dit is een voorbeeld van                                                                                                    | de beschrijving van een accommodatie.                                                                                                    |                                                                                                    | *       |
| Modern en licht interieur geo                                                                                                    | combineerd met een traditioneel gevoel voor comfo                                                                                                    | ut. Vanaf het terras en alle slaankamers kunt u genieten van prachtig uitzicht on de                                 |         |
| bergen. Deze aantrekkelijke<br><u>Beqane grond:</u><br>• zonnige woonkamer<br>• ruime eetkamer met<br>• compleet ingerichte<br>• gastentoilet<br>• wasruimte met wasi<br>• slaapkamer met airc<br><u>Eerste verdieping:</u><br>• 3 slaapkamers met i | villa biedt veel privacy en rust en heeft een grote, g<br>met open haard, satelliet plasma-tv en radio/CD-sp<br>aparte zithoek<br>keuken, inclusief oven, afwasmachine en magnetro<br>machine en droger<br>onditioning (tegen extra betaling) en ensuite badka<br>airconditioning (tegen extra betaling), waarvan 1 m | goed-onderhouden tuin met fruitbomen en gazon, ideaal voor families met kinderen.<br>peler<br>on<br>amer met jacuzzi | Ш       |

#### Beschrijving maken

U heeft de mogelijkheid om de accommodatiebeschrijving in 6 verschillende talen in te voeren. Kies boven de teksteditor de taal waarvoor u de beschrijving wilt maken, vervolgens kunt u in het tekstveld eronder voor deze taal de tekst voor uw accommodatie schrijven. Klik

op 🛃 om uw tekst op te slaan.

Kies de volgende taal om de beschrijving te maken, schrijf de gewenste tekst en klik op opslaan. Ga zo verder om de beschrijving in de verschillende talen in te voeren.

Let op: Bij het openen van het menu staat het tekstveld gevuld met een voorbeeld voor een juiste en volledige accommodatie beschrijving in elke taal. Raadpleeg deze tekst als handleiding voor uw eigen accommodatie beschrijving maar neem deze tekst niet over!

#### Vertaling aanvragen

Er zijn twee mogelijkheden om een vertaling aan te vragen.

U kunt uw beschrijving bijvoorbeeld door een vriend of kennis laten vertalen. Handig is dan om deze vriend of bekende een verzoek tot vertaling toe te sturen vanuit het systeem. U markeert hiervoor 'Naar vriend bekende sturen', vult het email adres van deze persoon in en klikt op 'Aanvraag versturen'. Deze dienst is uiteraard gratis.

Een andere manier is het verzoek tot vertaling te versturen naar het EuroRelais vertaalteam. U markeert hiervoor 'Verstuur aanvraag naar EuroRelais vertaalteam'. Aan deze dienst zijn kosten verbonden zoals vermeld op het scherm. De kosten voor de vertaling worden automatisch van uw saldo in uw account afgeschreven zodra de vertaling is gemaakt.

| Accommodatie aan                                                                                     | maken $ ightarrow$ Basis info $ ightarrow$ Extra info $ ightarrow$ Foto's $ ightarrow$ Prijzen $ ightarrow$ Beschrijving $ ightarrow$                                                                                                    |                                         |
|----------------------------------------------------------------------------------------------------|----------------------------------------------------------------------------------------------------|-----------------------------------------|
| Beschrijvingen - Cas                                                                                 | a Test (Amsterdam)                                                                                                    |                                         |
|                                                                                                    | Taal Nede                                                                                                    | rlands 👻 Vertaling aanveag              |
| B # 9 - C                                                                                            | Vertaling aanvragen voorCasa Test (Amsterdam)                                                                                                    |                                         |
| Dit is een voorbeeld                                                                                 | Oorspronkelijke taal Duits                                                                                                    |                                         |
| Vakantievilla voor n<br>Recentelijk gerenoveer                                                       | Vertalen naar Duits                                                                                                    | bevindt u zich op enkele                |
| minuten van het stran<br>Modern en licht interie                                                     | Kies vertaler                                                                                                    | achtig uitzicht op de                   |
| bergen. Deze aantrekk                                                                                | Er zijn twee manieren om de omschrijving van uw accommodatie te laten vertalen in een van                                                                                                    | de andere talen. families met kinderen. |
| Begane grond:                                                                                        | U kunt een vriend of bekende vragen. Deze dienst is gratis.                                                                                                    |                                         |
| <ul> <li>zonnige woonl</li> <li>ruime eetkame</li> </ul>                                             | ◎ Naar vriend bekende sturen ≫ E-mail vertaler                                                                                                    |                                         |
| <ul> <li>compleet inge</li> <li>gastentoilet</li> <li>wasruimte me</li> <li>slaapkamer me</li> </ul> | U kunt een vertaling aanvragen bij het EuroRelais vertaalteam. Kosten hiervoor zijn $\in$ 15,- (ev vertaling, met een maximum van 250 woorden. Indien u meer woorden wenst te laten vertaalwoorden zijn de vertaalkosten $\in$ 0,15 per woord. | kclusief BTW) per<br>en, vanaf 250      |
| Eerste verdieping:                                                                                   | Overstuur aanvraag naar EuroRelais vertaalteam                                                                                                    |                                         |
| <ul> <li>3 slaapkamers</li> <li>2 badkamers</li> <li>doucheruimte</li> </ul>                         | Aanvr                                                                                                    | aag versturen                           |
| Opgelet: Om de besc                                                                                  |                                                                                                    |                                         |
|                                                                                                    |                                                                                                    |                                         |

Kies de oorspronkelijke taal, kies vervolgens de taal waarnaar u de tekst wilt laten vertalen. Nadat u heeft geklikt op 'Aanvraag versturen' ziet u: 'Aanvraag succesvol verzonden'.

Uw vriend/bekende of de EuroRelais vertaler ontvangt automatisch per email uw verzoek met daarin een link om de tekst voor u te vertalen (deze persoon heeft geen toegang nodig tot uw account om de vertaling voor u te kunnen maken en ziet alleen uw tekst in een apart scherm, hij ziet geen en heeft geen toegang tot andere accommodatie- of persoonlijke gegevens van u). Zodra de vertaling gemaakt is staat de tekst automatisch opgeslagen in uw accommodatie beschrijving.

Let op: Het is niet verplicht om alle talen in te vullen om te kunnen publiceren, echter zonder tekst in een bepaalde taal kan de accommodatie voor die taal niet getoond worden op de websites die de betreffende taal hanteren.

#### Publiceren

#### Voor het eerst publiceren:

Wanneer u alle stappen uit het aanmeldproces heeft ingevuld is uw accommodatie klaar voor publicatie. U ziet het volgende scherm:

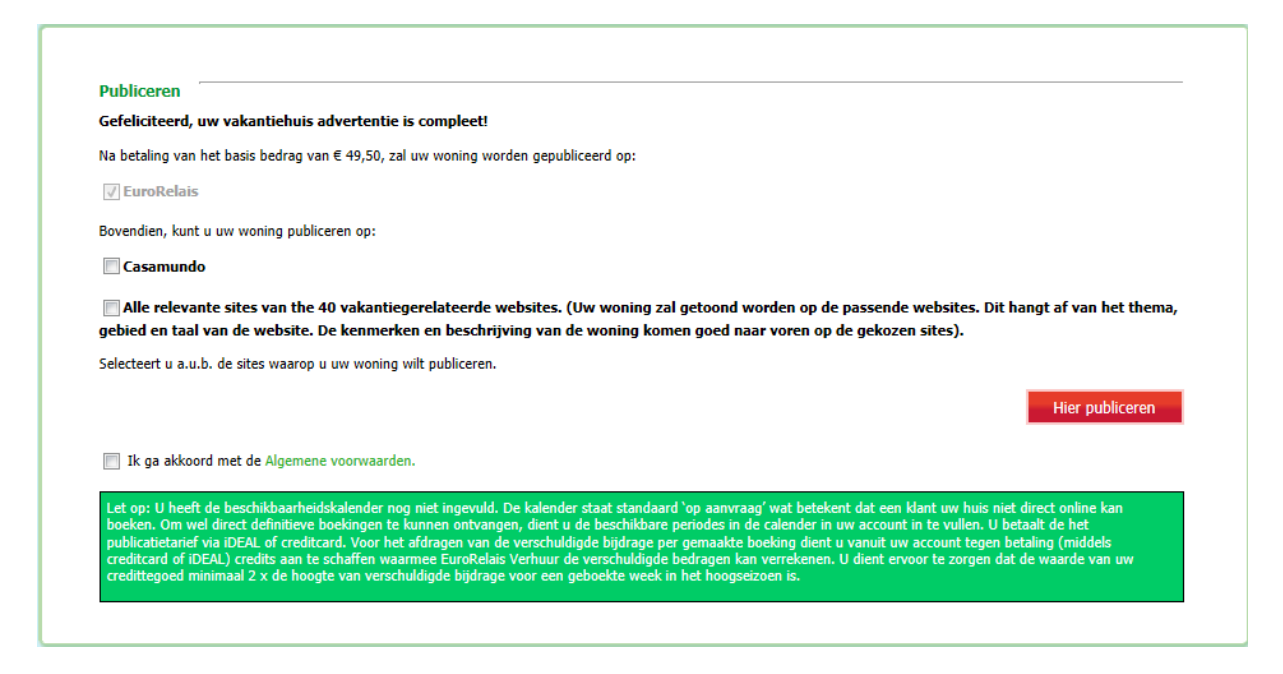

Kies hier voor de websites waarop u uw huis wilt publiceren (om te kunnen publiceren op Casamundo dient u te beschikken over een Premium account).Om de accommodatie te publiceren gaat u akkoord met de voorwaarden en klikt u op "Hier publiceren".

U komt vervolgens in de online betaalomgeving om de bijbehorende advertentiekosten te betalen.

Zodra de betaling van de advertentiekosten voldaan is, is uw accommodatie gepubliceerd.

Let op: Beschikt u over een Basic account dan wordt u uw accommodatie binnen 3 werkdagen zichtbaar op de betreffende website(s) (storingen voorbehouden. Werkdagen: maandag t/m vrijdag).

Let op: Beschikt u over een Premium account dient u na betaling uw kalender te vullen als er periodes zijn waarin uw huis niet geboekt kan worden. Dit kunt u in uw account doen onder het kopje Mijn boekingen.

#### Opmerkingen voordat u de accommodatie kunt publiceren

Wanneer u een onderdeel wat noodzakelijks is voor het publiceren van uw advertentie nog niet heeft ingevuld wordt dit medegedeeld door de opmerking: 'Opmerkingen voordat u deze accommodatie kunt publiceren'.

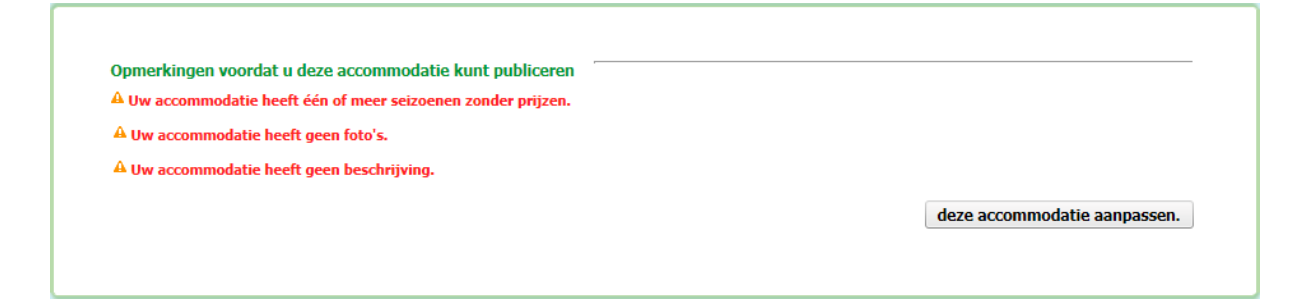

Er zijn 3 mogelijke meldingen waarom uw accommodatie nog niet gepubliceerd kan worden:

• Uw accommodatie heeft één of meer seizoenen zonder prijzen

- Uw accommodatie heeft geen foto's
- Uw accommodatie heeft geen beschrijving

In dat geval, klikt u op 'deze accommodatie aanpassen'. U komt terecht in uw accommodatie overzicht waar u de ontbrekende onderdelen stuk voor stuk kunt bewerken.

Wanneer u na het invullen van de ontbrekende gegevens op 'Adverteren' klikt, zult u zien dat u de accommodatie kunt publiceren.

## Accommodatie informatie wijzigen of aanvullen

De lijst met accommodaties geeft een overzicht van uw accommodatie(s). Hier kunt u de gegevens aanvullen en/of aanpassen en de publicatie van de accommodatie(s) beheren.

| n aanvragen Mijn beschikbaarheidskalender Mijn boekingen Mijn Account                                                                                                    | daties Mijn aanvragen Mij                                                                                      | Mijn accommodaties                                      |
|----------------------------------------------------------------------------------------------------|----------------------------------------------------------------------------------------------------|---------------------------------------------------------|
| S Systeem mededelingen:                                                                                                    | mmodaties                                                                                                    | st met accommo                                          |
| sonen)                                                                                                    | asa Test (6 Personen)                                                                                          | kantiewoning Casa Test                                  |
| tiele Informatie  Carcount workdagen Construction Carcount workdagen Construction Carcount workdagen Construction Carcount workdagen Carcount workdagen Carcount work | Essentiële Informatie /<br>Basis Informatie /<br>Extra Informatie /<br>Foto's /<br>Prijzen /<br>Beschrijving / |                                                         |
| kt worden.<br>Jeven up-to-date.                                                                                                    | kan online geboekt worden.<br>de volgende gegeven up-to-date.                                                  | ze accommodatie kan onlin<br>zeker u ervan dat de volge |
| der                                                                                                    | KalenderVerhuurvoorwaardenGesproken talen                                                                      |                                                         |
|                                                                                                    | bij:                                                                                                    | ud uw publicaties bij:                                  |
| teren 🥒                                                                                                    | Adverteren 🥒                                                                                                   |                                                         |
| wijderen                                                                                                    | orten X Verwijderen                                                                                            | Activeren/Opschorten                                    |
| .013 op 3 van 4                                                                                                    | pt af op 25/04/2013 op 3 van 4                                                                                 | Deze publicatie loopt af op<br>bistegroepen.            |
|                                                                                                    |                                                                                                    | isitegroepen.                                           |

Klik op de blauwe menu's naast de foto om elk afzonderlijk deel van uw accommodatie aan te vullen of aan te passen wanneer u maar wenst.

Deze menu's zijn gelijk aan de menu's die u tijdens het opladen van uw accommodatie heeft doorlopen. Let op: Accommodatie aanmaken heet nu: Essentiële informatie, daar de accommodatie reeds is aangemaakt.

#### Status van publiceren van de accommodatie

Onderaan in het accommodatiemenu staat de status van uw publicatie aangegeven.

#### Deze accommodatie is niet gepubliceerd.

Uw accommodatie is nog niet gepubliceerd. Klik op 'Adverteren' om uw accommodatie te publiceren op de website(s).

#### Deze publicatie loopt af op ../../... (datum) op .. van .. websitegroepen.

Uw accommodatie is gepubliceerd. De advertentie is een jaar geldig, dit bericht geeft de eerstvolgende vervaldatum van de publicatie aan.

Op .. van .. websitegroepen geeft aan op hoeveel plaatsen uw advertentie afloopt van het totaal aantal websitegroepen waar u heeft gepubliceerd. Welke websitegroepen dit zijn kunt u zien door op Activeren/opschorten te klikken.

#### Deze publicatie is geschorst op .. van .. websitegroepen.

De publicatie kan geschorst zijn omdat u hiervoor heeft gekozen (zie Activeren/Opschorten) of omdat deze inmiddels is verlopen. Wanneer u uw accommodatie weer wilt publiceren klikt u op: 'Heractiveren'. Er opent zich een menu waar u kunt zien voor welke websitegroep(en) uw publicatie is geschorst.

#### Activeren/Opschorten

Klik op opschorten wanneer u een gepubliceerde accommodatie (tijdelijk) niet wilt publiceren, er opent zich een venster met de websitegroep(en) waar u uw accommodatie heeft gepubliceerd. Kies de groep of groepen waar u de accommodatie (tijdelijk) niet meer wilt adverteren. Uw accommodatie wordt dan niet getoond op de gekozen websites, in de lijst met accommodaties ziet u: 'Deze publicatie is geschorst op .. van .. websitegroepen'.

Op deze plaats kunt u de accommodatie ook weer activeren.

#### Accommodatie verwijderen

Klik op verwijderen om de accommodatie te verwijderen uit het systeem.

Let op! Wanneer u klikt op verwijderen en dit bevestigt, wordt de accommodatie volledig verwijderd uit uw werkomgeving. U kunt de gegevens niet meer bekijken. Indien u de accommodatie daarna alsnog wilt publiceren dient u alle gegevens opnieuw in te voeren.

## Mijn informatie aanvragen

Hier vindt u een overzicht van informatie aanvragen van geïnteresseerde klanten voor uw accommodatie.

| Overzicht informatieaanvragen         Status [Alle]       Seizoen 2012       9 Items         Id #       Datum       Naam klant       Taal       Beantwoord op       Website         28855       26/04/2012       Testo, A.       Nederlands       eurorelais.nl         Q       28855       25/04/2012       de Vries, Jan       Nederlands       25/04/2012       eurorelais.nl         Q       28852       25/04/2012       Labee, Lenneke       Nederlands       25/04/2012       eurorelais.nl         Q       27958       26/03/2012       Labee, Lenneke       Nederlands       26/03/2012       eurorelais.nl         Q       27956       26/03/2012       Labee, Lenneke       Nederlands       23/03/2012       eurorelais.nl         Q       27956       23/03/2012       Labee, Lenneke       Nederlands       23/03/2012       eurorelais.nl         Q       27956       23/03/2012       Labee, Lenneke       Nederlands       23/03/2012       eurorelais.nl         Q       27896       23/01/2012       Labee, Lenneke       Nederlands       23/01/2012       eurorelais.nl         X       25560       02/01/2012       Test, L.       Nederlands       18/01/2012       eurorelais.nl         X<                                                                                                    | ome<br>Mijr | Mijn accommo   | daties Mijn a | anvragen Mijn b | eschikbaarheidskalen | der Mijn boeking | gen Mijn Account   | Systeem mededelingen:                                                                                                    |
|----------------------------------------------------------------------------------------------------|-------------|----------------|---------------|-----------------|----------------------|------------------|--------------------|----------------------------------------------------------------------------------------------------|
| Id #       Datum       Naam klant       Taal       Beantwoord op       Website                 28878             26/04/2012             Testo, A.        Nederlands             25/04/2012             eurorelais.nl        eurorelais.nl        eurorelais.nl        eurorelais.nl        eurorelais.nl             Q             28852             25/04/2012             Labee, Lenneke             Nederlands             25/04/2012             eurorelais.nl        eurorelais.nl        Verlopen opties:             Q             27958             26/03/2012             Labee, Lenneke             Nederlands             25/03/2012             eurorelais.nl        Let op, u heeft opties de verlopen zijn in uw werkomgeving.             Q             27956             26/03/2012             Labee, Lenneke             Nederlands             23/03/2012             eurorelais.nl        Let op, u heeft opties de verkomgeving.             Q             27900             23/03/2012             Labee, Lenneke             Nederlands             23/03/2012             eurorelais.nl        Met opties lipties             Q             26135             23/01/2012             Test, L             Nederlands             18/01/2012             eurorelais.nl           Openstaande info-aanvrager             A Let op, u heeft opties de             verkomgeving.             X             25560             02/01/2012             Test, L             Nederlands             18/01/2012             eurorelais. | Over        | zicht informat | ieaanvragen   | Status [        | Alle]                | ✓ Seizoen 2012   | 2 <b>→</b> 9 Items | A Let op: alle updates in uw<br>account worden vervolgens<br>alleen tijdens werkdagen                                                                                        |
| ✓       28878       26/04/2012       Testo, A.       Nederlands       eurorelais.nl         Q       28855       25/04/2012       de Vries, Jan       Nederlands       25/04/2012       eurorelais.nl         Q       28852       25/04/2012       Labee, Lenneke       Nederlands       25/04/2012       eurorelais.nl         Q       27958       26/03/2012       Labee, Lenneke       Nederlands       26/03/2012       eurorelais.nl         Q       27956       26/03/2012       Labee, Lenneke       Nederlands       26/03/2012       eurorelais.nl         Q       27956       26/03/2012       Labee, Lenneke       Nederlands       23/03/2012       eurorelais.nl         Q       27960       23/03/2012       Labee, Lenneke       Nederlands       23/03/2012       eurorelais.nl         Q       26135       23/01/2012       Labee, Lenneke       Nederlands       23/01/2012       eurorelais.nl         X       25560       02/01/2012       Test, L.       Nederlands       23/01/2012       eurorelais.nl         X       25560       02/01/2012       Test, L.       Nederlands       18/01/2012       eurorelais.nl         X       25560       02/01/2012       Test, L.       Nederlands       18/0                                                                                                    |             | Id #           | Datum         | Naam klant      | Taal                 | Beantwoord op    | Website            | opgeladen op<br>www.eurorelais.nl en kunnen                                                                                                    |
| Q       28855       25/04/2012       de Vries, Jan       Nederlands       25/04/2012       eurorelais.nl         Q       28852       25/04/2012       Labee, Lenneke       Nederlands       25/04/2012       eurorelais.nl         Q       27958       26/03/2012       Labee, Lenneke       Nederlands       26/03/2012       eurorelais.nl         Q       27956       26/03/2012       Labee, Lenneke       Nederlands       26/03/2012       eurorelais.nl         Q       27900       23/03/2012       Labee, Lenneke       Nederlands       23/03/2012       eurorelais.nl         Q       27966       23/03/2012       Labee, Lenneke       Nederlands       23/03/2012       eurorelais.nl         Q       27896       23/03/2012       Labee, Lenneke       Nederlands       23/03/2012       eurorelais.nl         Q       26135       23/01/2012       Labee, Lenneke       Nederlands       23/01/2012       eurorelais.nl         X       25560       02/01/2012       Test, L       Nederlands       18/01/2012       eurorelais.nl         X       25560       02/01/2012       Test, L       Nederlands       18/01/2012       eurorelais.nl         A       Let op, or zijn in uw       werkomgeving.       18/01/                                                                                                    | 1           | 28878          | 26/04/2012    | Testo, A.       | Nederlands           |                  | eurorelais.nl      | daardoor niet meteen<br>zichtbaar zijn.                                                                                                    |
| Q       28852       25/04/2012       Labee, Lenneke       Nederlands       25/04/2012       eurorelais.nl         Q       27956       26/03/2012       Labee, Lenneke       Nederlands       26/03/2012       eurorelais.nl         Q       27956       26/03/2012       Labee, Lenneke       Nederlands       26/03/2012       eurorelais.nl         Q       27900       23/03/2012       Labee, Lenneke       Nederlands       23/03/2012       eurorelais.nl         Q       27896       23/03/2012       Labee, Lenneke       Nederlands       23/03/2012       eurorelais.nl         Q       27896       23/03/2012       Labee, Lenneke       Nederlands       23/03/2012       eurorelais.nl         Q       26135       23/01/2012       Labee, Lenneke       Nederlands       23/01/2012       eurorelais.nl         X       25560       02/01/2012       Test, L       Nederlands       18/01/2012       eurorelais.nl         X       25560       02/01/2012       Test, L       Nederlands       18/01/2012       eurorelais.nl         Maam Klant       testo, A.       Website       werkomgeving.       Maam Klant         testo, A.       Website       eurorelais.nl       Website       eurorelais.nl </td <td>۹</td> <td>28855</td> <td>25/04/2012</td> <td>de Vries, Jan</td> <td>Nederlands</td> <td>25/04/2012</td> <td>eurorelais.nl</td> <td></td>                                                                                                    | ۹           | 28855          | 25/04/2012    | de Vries, Jan   | Nederlands           | 25/04/2012       | eurorelais.nl      |                                                                                                    |
| Q       27958       26/03/2012       Labee, Lenneke       Nederlands       26/03/2012       eurorelais.nl         Q       27956       26/03/2012       Labee, Lenneke       Nederlands       26/03/2012       eurorelais.nl         Q       27900       23/03/2012       Labee, Lenneke       Nederlands       23/03/2012       eurorelais.nl         Q       27896       23/03/2012       Labee, Lenneke       Nederlands       23/03/2012       eurorelais.nl         Q       26135       23/01/2012       Labee, Lenneke       Nederlands       23/01/2012       eurorelais.nl         X       25560       02/01/2012       Test, L.       Nederlands       18/01/2012       eurorelais.nl         M       4       25560       02/01/2012       Test, L.       Nederlands       18/01/2012       eurorelais.nl         M       Let op, er zijn informatie-aanvragen die nog niet beantwoord zijn in uw werkomgeving.       Maam Klant       Let op, er zijn informatie-aanvragen die nog niet beantwoord zijn in uw werkomgeving.                                                                                                    | ۹           | 28852          | 25/04/2012    | Labee, Lenneke  | Nederlands           | 25/04/2012       | eurorelais.nl      | Verlopen opties:                                                                                                    |
| Q       27956       26/03/2012       Labee, Lenneke       Nederlands       26/03/2012       eurorelais.nl         Q       27900       23/03/2012       Labee, Lenneke       Nederlands       23/03/2012       eurorelais.nl         Q       27896       23/03/2012       Labee, Lenneke       Nederlands       23/03/2012       eurorelais.nl         Q       26135       23/01/2012       Labee, Lenneke       Nederlands       23/01/2012       eurorelais.nl         X       25560       02/01/2012       Test, L.       Nederlands       18/01/2012       eurorelais.nl         Maam Klant       Esto, A.       Website       eurorelais.nl       Method       Method       Method                                                                                                    | ۹           | 27958          | 26/03/2012    | Labee, Lenneke  | Nederlands           | 26/03/2012       | eurorelais.nl      | A Let op, u heeft opties die                                                                                                    |
| Q       27900       23/03/2012       Labee, Lenneke       Nederlands       23/03/2012       eurorelais.nl       ga naar de optielijst »         Q       26135       23/01/2012       Labee, Lenneke       Nederlands       23/01/2012       eurorelais.nl       ga naar de optielijst »         X       25560       02/01/2012       Test, L.       Nederlands       18/01/2012       eurorelais.nl       Openstaande info-aanvrager         A       26560       02/01/2012       Test, L.       Nederlands       18/01/2012       eurorelais.nl       Metriconterease       Openstaande info-aanvrager         M       25560       02/01/2012       Test, L.       Nederlands       18/01/2012       eurorelais.nl       Metriconterease       Metriconterease                                                                                                    | ۹           | 27956          | 26/03/2012    | Labee, Lenneke  | Nederlands           | 26/03/2012       | eurorelais.nl      | werkomgeving.                                                                                                    |
| Q       27896       23/03/2012       Labee, Lenneke       Nederlands       23/03/2012       eurorelais.nl         Q       26135       23/01/2012       Labee, Lenneke       Nederlands       23/01/2012       eurorelais.nl         X       25560       02/01/2012       Test, L.       Nederlands       18/01/2012       eurorelais.nl         M       25560       02/01/2012       Test, L.       Nederlands       18/01/2012       eurorelais.nl         M       Let op, er zijn informatie-<br>aanvragen die nog niet<br>beantwoord zijn in uw<br>werkomgeving.       Webrite<br>eurorelais.nl       Id # 28878       Ure<br>Naam Klant<br>Testo, A.                                                                                                    | ۹           | 27900          | 23/03/2012    | Labee, Lenneke  | Nederlands           | 23/03/2012       | eurorelais.nl      | 2013-00117 2                                                                                                    |
| Q       26135       23/01/2012       Labee, Lenneke       Nederlands       23/01/2012       eurorelais.nl         ×       25560       02/01/2012       Test, L.       Nederlands       18/01/2012       eurorelais.nl         ✓       Denstaande info-aanvrager       A       Let op, er zijn informatie-<br>aanvragen die nog niet<br>beartwoord zijn in uw<br>werkomgeving.       Id # 28878       Ure<br>Naam Klant<br>Testo, A.         Vebsite       eurorelais.nl       Vebsite       eurorelais.nl                                                                                                    | ۹           | 27896          | 23/03/2012    | Labee, Lenneke  | Nederlands           | 23/03/2012       | eurorelais.nl      | ga naar de optielijst »                                                                                                    |
| ×       25560       02/01/2012       Test, L.       Nederlands       18/01/2012       eurorelais.nl       Openstaande info-aanvrager         ▲ Let op, er zijn informatie-<br>aanvragen die nog niet<br>beentwoord zijn in uw<br>werkomgeving.       Id # 28878       Ure<br>Naam Klant<br>Testo, A.         Vebsite<br>eurorelais.nl       ure                                                                                                    | ۹           | 26135          | 23/01/2012    | Labee, Lenneke  | Nederlands           | 23/01/2012       | eurorelais.nl      |                                                                                                    |
| ▲ Let op, er zijn informatie-<br>aanvragen die nog niet<br>beantwoord zijn in uw<br>werkomgeving.<br>Id # 28878 Ure<br>Naam Klant<br>Testo, A.<br>Website<br>eurorelais.nl                                                                                                    | ×           | 25560          | 02/01/2012    | Test, L.        | Nederlands           | 18/01/2012       | eurorelais.nl      | Openstaande info-aanvragen:                                                                                                    |
|                                                                                                    |             |                |               |                 |                      |                  |                    | Let op, er zijn informatie-<br>aanvragen die nog niet<br>beantwoord zijn in uw<br>werkomgeving.     Id # 28878 Uren 0<br>Naam klant<br>Testo, A.<br>Website<br>eurorelais.nl |
| < III P                                                                                                    | ٠ .         |                |               |                 |                      |                  | •                  |                                                                                                    |
|                                                                                                    |             |                |               |                 |                      |                  |                    | ga naar lijst Webforms »                                                                                                    |

Boven de lijst staat de status van de aanvragen. Zo kunnen alle informatie aanvragen geraadpleegd worden; zowel de onbeantwoorde aanvragen als de reeds beantwoorde of de door u geannuleerde informatie aanvragen. Ook kunt u zoeken op jaar in het veld 'seizoen'.

#### Onbeantwoorde aanvragen

In het overzicht met onbeantwoorde aanvragen heeft u 4 opties;

Klik op het symbool van het potloodje om de aanvraag direct vanuit uw account te beantwoorden.

Klikt u op het min symbool dan verwijdert u de aanvraag, deze kunt u vervolgens terugvinden in de lijst met geannuleerde aanvragen.

Klikt u op het ID nummer dan opent zich de aanvraag.

Klikt u op de naam van de klant dan worden de gegevens van de klant getoond.

Verder ziet u de datum van de aanvraag, welke taal de klant spreekt en vanaf welke website de klant het formulier heeft gestuurd.

Let op: Informatie aanvragen kunnen direct vanuit uw account beantwoord worden. Klik op het symbool van het potloodje om een potentiële klant te antwoorden, u kunt hierbij gebruik maken van de beschikbare antwoordmodellen in verschillende talen.

| Informatie aanvraag #28878                    |                                          |                                                                        |                             | × |
|-----------------------------------------------|------------------------------------------|------------------------------------------------------------------------|-----------------------------|---|
| Antwoord naar e-mail                          | test@eurorelais.nl                       |                                                                        | 26/04/2012                  |   |
| Gebruik voorbeeld antwoord                    | Nee 🔻                                    |                                                                        | 11:04                       |   |
| Subject                                       | Form ref.: 28878                         | ✓ Klantgegevens                                                        | NI                          |   |
| Dittaketuald ashruikan usar dhr /maur Tarta A |                                          |                                                                        | Testo, A.                   |   |
|                                               | = ·- ·- ·- ·- ·- ·- ·- ·- ·- ·- ·- ·- ·- |                                                                        | test@eurorelais.nl          |   |
|                                               | ≓ <u>;</u>                               |                                                                        | 062222222                   |   |
|                                               |                                          |                                                                        |                             |   |
|                                               |                                          | ✓ Accommodatie gegevens                                                |                             |   |
|                                               |                                          | Accommodute gegerens                                                   | TESTHUIS HOD                |   |
|                                               |                                          |                                                                        | Nerja                       |   |
|                                               |                                          |                                                                        | Nerja                       |   |
|                                               |                                          |                                                                        | 6<br>N/A                    |   |
|                                               |                                          |                                                                        | N/A                         |   |
|                                               |                                          | Extra informatie<br>Beste eigenaar, ik heb een vraa<br>Mevrouw A. Test | ag. Met vriendelijke groet, |   |
|                                               |                                          |                                                                        |                             |   |
| E                                             | Antwoord zenden << Terug                 | a<br>                                                                  |                             |   |
|                                               |                                          |                                                                        |                             |   |
|                                               |                                          |                                                                        |                             |   |

De vraag of vragen van een geïnteresseerde klant ziet u rechts bij 'Extra informatie/Opmerkingen'. Als hier niets staat ingevuld dan zal deze klant zijn aanvraag hoogstwaarschijnlijk verstuurd hebben om alleen de beschikbaarheid te vragen voor de genoemde data.

Om deze klant te antwoorden op zijn vraag of vragen kunt u het tekstveld gebruiken om in te schrijven, vervolgens klikt u op antwoord zenden.

#### Beantwoorde aanvragen

Hier ziet u een overzicht met de beantwoorde aanvragen en kunt u terugzien wat u aan de klant heeft geantwoord.

In het overzicht met beantwoorde aanvragen heeft u 3 opties:

Klik op het symbool van het vergrootglas om het verstuurde antwoord naar deze klant te bekijken.

Klikt u op het ID nummer dan opent zich de aanvraag.

Klikt u op de naam van de klant dan openen zich de gegevens van de klant

Verder ziet u de datum van de aanvraag, welke taal de klant spreekt, wanneer u het antwoord heeft verstuurd en vanaf welke website de klant het formulier heeft gestuurd.

#### Geannuleerde aanvragen

In de lijst met geannuleerde aanvragen vindt u de aanvragen terug die u verwijderd heeft.

De verwijderde aanvragen worden hier voor u bewaard, zo kunt u altijd de (klant)gegevens nog terugzoeken.

## Mijn beschikbaarheidskalender (enkel bij Premium account)

Hier ziet u de kalender van uw accommodatie(s).

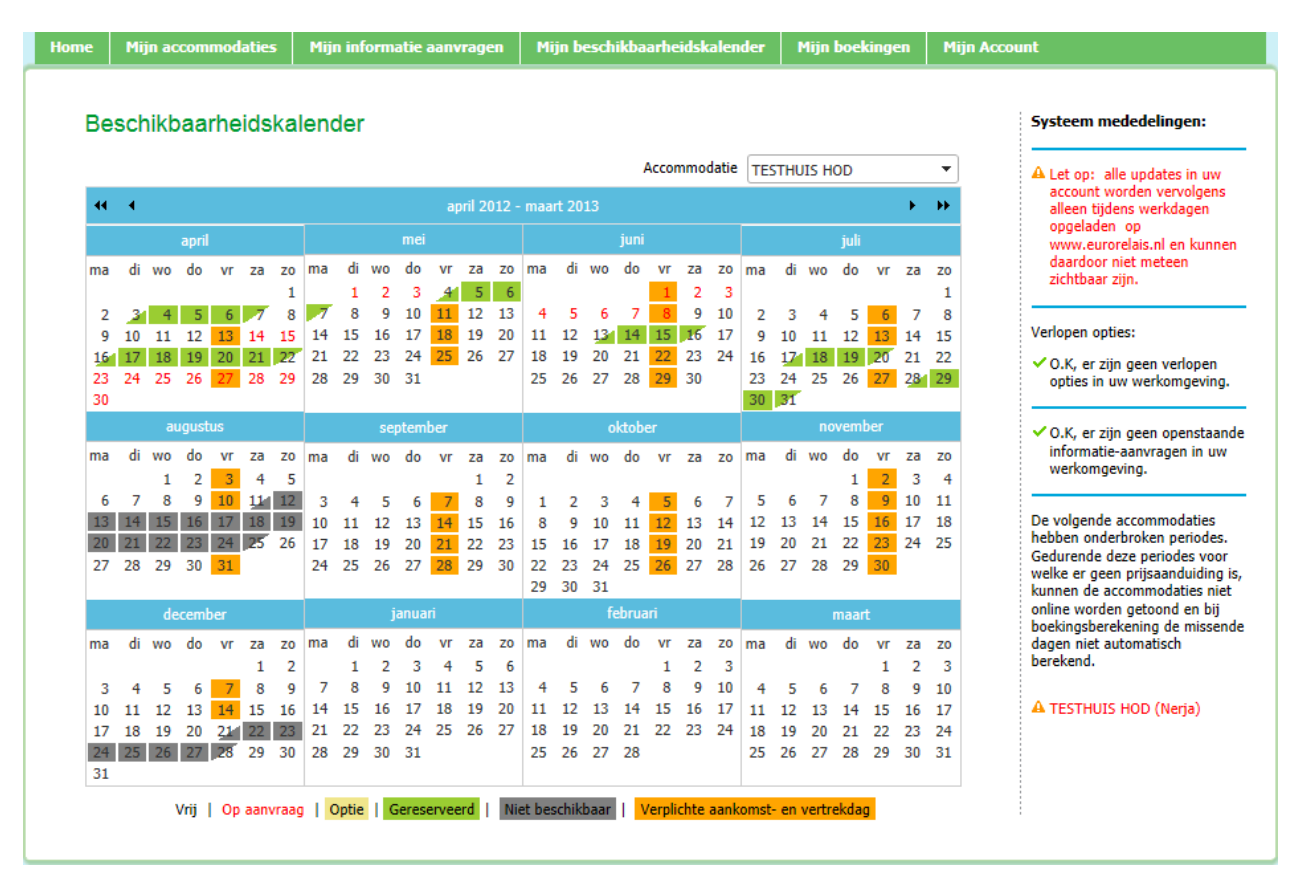

Wanneer u meerdere accommodaties in uw account beheert kunt u boven de kalender een andere accommodatie kiezen om daarvan de kalender te raadplegen.

Met de pijltjes kunt u de kalender verschuiven in de tijd.

## Mijn boekingen (enkel bij Premium account)

Eigenaren met een Premium account (online boekbaar) kunnen hier de opties, boekingen, niet beschikbare perioden en perioden op aanvraag invoeren, bekijken en wijzigen.

#### **Nieuwe Optie**

Met een optie wordt de accommodatie 3 dagen vrijblijvend vastgehouden voor een klant. De periode wordt geblokkeerd op de planning. In de tussentijd kan de klant overleggen met familie of vrienden, vluchten zoeken, etc. voordat hij definitief boekt.

Via enkele websites kan een klant zelf online een optie plaatsen op uw accommodatie maar u kunt deze voor hem maken. In dat geval, gaat u naar 'Nieuwe optie':

| Nieuwe Optie      |              |   |                            | ×               |
|-------------------|--------------|---|----------------------------|-----------------|
| Accommodatie      | TESTHUIS HOD | • | Opmerkingen                | *               |
| Huurder           | <i>∎</i> ≫   | • |                            |                 |
| Factuur naar      |              | • |                            | _               |
| Personen          | 1            |   |                            |                 |
| Huisdieren        |              |   | Opmerkingen van de huurder |                 |
| Vervaldatum       |              |   |                            | <u>^</u>        |
| Aankomst          |              |   |                            |                 |
| Vertrek           |              |   |                            |                 |
| Huurbedrag        |              |   |                            | +               |
| Korting           |              |   |                            |                 |
| Totaal te betalen |              |   |                            | Sluiten Opslaan |
| Borg              | 0,00€        |   |                            |                 |
|                   |              |   |                            |                 |
|                   |              |   |                            |                 |
|                   |              |   |                            |                 |

Vul de gegevens in en klik op opslaan. De optie staat nu in de lijst met opties en wordt op de kalender gemarkeerd in geel.

#### Huurder en Factuur naar

In het veld 'huurder' schrijft u de naam van de klant. Als deze reeds bekend is in uw account (omdat men eerder bij u heeft geboekt of een aanvraagformulier heeft ingevuld) kunt u de betreffende persoon kiezen uit de lijst die zich opent.

Is deze klant nog niet bekend in het systeem dan krijgt u de mogelijkheid om een nieuwe klant te creëren, klik op de link om vervolgens zijn gegevens in een nieuw scherm dat zich opent in te vullen, daarna kiest u opslaan.

| Nieuwe Optie       |                | ×                 |
|--------------------|----------------|-------------------|
| Accommodatie Villa | Voornaam       | Dhr.  Schouten    |
|                    | Achternaam (*) |                   |
| Factuur naar Sch   | Adres          |                   |
| Personen De        |                |                   |
| Huisdieren         | Postcode       | F                 |
| Vervaldatum        | Plaats         |                   |
| Andread            | Provincie:     |                   |
| Vertrek            | Land:          | Spanje 🔻          |
| Huurbedrag         | Telefoon       |                   |
| Korting            | Fax            |                   |
| Totaal te betalen  | Mobiel         |                   |
| Borg               | Email          |                   |
| borg               | Taal           | [Maak uw keuze]   |
|                    |                | Save & Copy Close |
|                    |                |                   |
|                    |                |                   |

Is de huurder dezelfde persoon als degene die de rekening betaald? In dat geval kunt u de gegevens eenvoudig kopiëren met de twee groene pijltjes naar het vakje "Factuur naar".

#### Huisdieren

Markeer het veld huisdieren wanneer de klant met een huisdier komt. Zo wordt netjes op het reserveringsformulier voor de klant weergegeven dat u dit heeft afgesproken.

#### Vervaldatum

De vervaldatum is de datum waarop de optie verloopt. U hoeft deze niet per se in te vullen; het systeem zet deze automatisch op 3 dagen. U kunt de datum handmatig aanpassen indien u iets anders met de klant heeft afgesproken.

Let op: Opties hebben een vervaldatum maar worden niet automatisch uit uw account verwijderd na het verstrijken van deze datum. Het kan immers zo zijn dat u of de klant meer tijd nodig heeft om te beslissen over de reservering. In dat geval wilt u de periode nog niet vrijgeven op de kalender. Houdt u er wel rekening mee dat zolang de optie in uw kalender staat de periode geblokkeerd is voor andere geïnteresseerde klanten.

#### Aankomst en vertrek

Vul met behulp van de kalender ernaast de aankomstdatum in. U ziet dat de velden erna automatisch alvast worden ingevuld zoals de vertrekdatum en het huurbedrag. De vertrekdatum wordt automatisch ingevuld een week later. Door op de kalender te klikken kunt u een andere datum kiezen, het huurbedrag wordt automatisch opnieuw berekend.

#### Huurbedrag, korting en borgsom

Het huurbedrag wordt berekend aan de hand van de prijzen die u heeft ingevoerd voor uw accommodatie. Indien u nog geen prijzen heeft bepaald voor de periode waarvoor u een boeking wilt plaatsen zal het huurbedrag niet berekend kunnen worden en blijft dit veld dus leeg. U dient in dit geval dus zelf een prijs in te vullen of eerst de nieuwe perioden en prijzen voor uw accommodatie in te vullen. Doet u dit niet dan heeft u een boeking met prijs € 0,-.

Heeft u een ander bedrag met de klant afgesproken of wilt u de klant een korting geven? Dan kan u dit uiteraard zelf met de hand aanpassen en invullen in de velden huurbedrag en/of korting, het bedrag vermeld bij "Totaal te betalen" verandert vanzelf mee en geeft u de uitkomst (in dit veld kunt u niet schrijven).

De borgsom wordt ook automatisch voor u ingevuld met het bedrag dat u heeft gedefinieerd in het menu Borgsom onder Mijn Account. Ook hier kunt u met de hand een ander bedrag invullen als u wenst.

#### Opmerkingen

Rechts van de gegevens ziet u twee tekstvelden voor opmerkingen. In het bovenste veld 'Opmerkingen' kunt u eventueel opmerkingen voor uzelf noteren die u wenst te bewaren of onthouden. Bijvoorbeeld notities over gemaakte afspraken of wensen van de huurder.

In het veld 'Opmerkingen van de huurder' ziet u eventueel ingevulde vragen of opmerkingen van de huurder toen hij de boeking online maakte. Deze kunt u hier (terug)lezen.

#### Lijst met opties

Een overzicht van de opties in uw account. Hier kunt u de opties raadplegen, gegevens wijzigen of aanvullen, een optie bevestigen en omzetten in een boeking of een optie verwijderen zodat de planning weer vrij is voor andere klanten.

Boven de lijst kunt u het seizoen (jaartal) veranderen. Wanneer u 'Geannuleerde items tonen' aanvinkt worden in de lijst ook de door u verwijderde opties getoond.

|       | 🔁 EuroRelais Verhuur |            |                  |             |                        |               |                  |                      |                               |  |
|-------|----------------------|------------|------------------|-------------|------------------------|---------------|------------------|----------------------|-------------------------------|--|
| Mijna | accom                | modaties   | Mijn aanvragen   | Mijn beschi | ikbaarheidskalende     | r Mijn boekin | igen             | Mijn Acc             | ount                          |  |
| I     | _ijst ı              | met optie  | €S<br>Aangemaakt | Vervalt     | Seizoen 201            | 11 ▼ □Gea     | nnuleerde<br>Aan | e items tor<br>komst | nen <i>2 items</i><br>Vertrek |  |
|       | ×                    | 2011-05665 | 23/02/2011       | 23/02/2011  | Villa Sun and<br>Beach | Janssen       | 06/0             | 5/2011               | 13/05/2011                    |  |
|       | ×                    | 2011-05662 | 23/02/2011       | 23/02/2011  | Villa Sun and<br>Beach | Gonsalez      | 04/0             | 3/2011               | 11/03/2011                    |  |
|       |                      |            |                  |             |                        |               |                  |                      |                               |  |

Om gegevens van de optie aan te passen klikt u op het nummer om de optie te openen, wijzig de gewenste gegevens en klik op opslaan.

Gegevens van de klant kunt u ook aanpassen door direct in de lijst op de naam van de klant te klikken, er opent zich het venster met de klantgegevens. Hier kunt u gegevens wijzigen of aanvullen, vervolgens klikt u op opslaan.

Om een optie te bevestigen en dus om te zetten in een definitieve boeking klikt u op het nummer om de optie te openen en vervolgens op "Optie bevestigen". De optie wordt omgezet in een boeking en staat vanaf dat moment in uw lijst met boekingen.

Om een optie te verwijderen en de planning weer vrij te geven klikt u op het rode kruisje voor het optie nummer.

Het oranje waarschuwingsdriehoekje voor een optienummer betekent dat de vervaldatum van de optie is verstreken.

Let op: Opties hebben een vervaldatum maar worden niet automatisch uit uw account verwijderd na het verstrijken van deze datum. Het kan immers zo zijn dat u of de klant meer tijd nodig heeft om te beslissen over de reservering, in dat geval wilt u de periode nog niet vrijgeven op de kalender. Houdt u er wel rekening mee dat zolang de optie in uw kalender staat de periode geblokkeerd is voor andere geïnteresseerde klanten.

## Nieuwe boeking

Een klant kan zelf online een boeking maken voor uw accommodatie (mits u een Premium account heeft en deze periode beschikbaar is om te boeken) of u kunt de boeking voor hem maken. In dat geval, gaat u naar 'Nieuwe boeking':

| Nieuwe Boeking    |                     | ×                          |
|-------------------|---------------------|----------------------------|
| Accommodatie      | Villa Sun and Beach | Opmerkingen                |
| Huurder           | <br>≰ ∛             |                            |
| Factuur naar      | <b>▼</b>            |                            |
| Personen          | 1                   |                            |
| Huisdieren        |                     | Opmerkingen van de huurder |
| Aankomst          |                     |                            |
| Vertrek           |                     |                            |
| Huurbedrag        |                     |                            |
| Korting           |                     |                            |
| Totaal te betalen |                     | Sluiten Opslaan            |
| Borg              | 0,00 €              |                            |
|                   |                     |                            |
|                   |                     |                            |

Vul de gegevens in en klik op opslaan. De boeking staat nu in de lijst met boekingen en wordt op de kalender gemarkeerd in groen.

#### Huurder en Factuur naar

In het veld 'huurder' schrijft u de naam van de klant, als deze reeds bekend is in uw account (omdat men eerder bij u heeft geboekt of een aanvraagformulier heeft ingevuld) kunt u de betreffende persoon kiezen uit de lijst die zich opent.

Is deze klant nog niet bekend in het systeem dan krijgt u de mogelijkheid om een nieuwe klant te creëren, klik op de link om vervolgens zijn gegevens in een nieuw scherm dat zich opent in te vullen, daarna kiest u opslaan.

| Nieuwe Optie      |           |            |                                    | × |
|-------------------|-----------|------------|------------------------------------|---|
| Accommodatie      | /illa     | Voornaam   | Dhr.                               | Â |
| Huurder           | Achte     | ernaam (*) |                                    |   |
| Factuur naar      | Sch<br>Na | Adres      |                                    |   |
| Personen          | <u>De</u> |            |                                    | - |
| Huisdieren        |           | Postcode   |                                    | = |
| Vervaldatum       |           | Plaats     |                                    |   |
| Aankomst          |           | Provincie: |                                    |   |
| Vertrek           |           | Land:      | Spanje 🔹                           |   |
| Huurbedrag        | -         | Telefoon   |                                    |   |
| Korting           |           | Fax        |                                    |   |
| Totaal te betalen |           | Mobiel     |                                    |   |
| Borg              |           | Email      |                                    |   |
|                   |           | Taal       | [Maak uw keuze]  Save & Copy Close | - |
|                   |           |            |                                    |   |

Is de huurder dezelfde persoon als degene die de rekening betaalt? In dat geval kunt u de gegevens eenvoudig kopiëren met de twee groene pijltjes naar het vakje 'Factuur naar'.

#### Huisdieren

Markeer het veld huisdieren wanneer de klant met een huisdier komt. Zo wordt netjes op het reserveringsformulier voor de klant weergegeven dat u dit heeft afgesproken.

#### Aankomst en vertrek

Vul met behulp van de kalender ernaast de aankomstdatum in. U ziet dat de velden erna automatisch alvast worden ingevuld zoals de vertrekdatum en het huurbedrag. De vertrekdatum wordt automatisch ingevuld een week later. Door op de kalender te klikken kunt u een andere datum kiezen, het huurbedrag wordt automatisch opnieuw berekend.

#### Huurbedrag, korting en borgsom

Het huurbedrag wordt berekend aan de hand van de prijzen die u heeft ingevoerd voor uw accommodatie. Indien u nog geen prijzen heeft bepaald voor de periode waarvoor u een boeking wilt plaatsen zal het huurbedrag niet berekend kunnen worden en blijft dit veld dus leeg. U dient in dit geval dus zelf een prijs in te vullen of eerst de nieuwe perioden en prijzen voor uw accommodatie in te vullen. Doet u dit niet dan heeft u een boeking met prijs € 0,-.

Heeft u een ander bedrag met de klant afgesproken of wilt u de klant een korting geven? Dan kan u dit uiteraard zelf met de hand aanpassen en invullen in de velden huurbedrag en/of korting, het bedrag vermeld bij "Totaal te betalen" verandert vanzelf mee en geeft u de uitkomst (in dit veld kunt u niet schrijven).

De borgsom wordt ook automatisch voor u ingevuld met het bedrag dat u heeft gedefinieerd in het menu Borgsom onder Mijn Account. Ook hier kunt u met de hand een ander bedrag invullen als u wenst.

#### Opmerkingen

Rechts van de gegevens ziet u twee tekstvelden voor opmerkingen. In het bovenste veld 'Opmerkingen' kunt u eventueel opmerkingen voor uzelf noteren die u wenst te bewaren of onthouden. Bijvoorbeeld notities over gemaakte afspraken of wensen van de huurder.

In het veld 'Opmerkingen van de huurder' ziet u eventueel ingevulde vragen of opmerkingen van de huurder toen hij de boeking online maakte. Deze kunt u hier (terug)lezen.

#### Het reserveringsformulier

Rechtsboven in het scherm van de boeking ziet u 'Print reserveringsformulier in het: (taal)'.

Zodra u de boeking heeft opgeslagen kunt u hier het reserveringsformulier openen. Kies de taal waarin u het reserveringsformulier wilt zien of de taal die de huurder spreekt en klik op 'print'.

| Reservering                                                                                                    | sformulier                                             |                             |                                            |                                |                                    |                                            |                                                        |                                               |
|----------------------------------------------------------------------------------------------------|--------------------------------------------------------|-----------------------------|--------------------------------------------|--------------------------------|------------------------------------|--------------------------------------------|--------------------------------------------------------|-----------------------------------------------|
| Contract Nº                                                                                                    | 2011-00665                                             |                             |                                            |                                |                                    |                                            |                                                        |                                               |
| Contract datum                                                                                                    | 06/10/2010                                             |                             |                                            |                                |                                    |                                            |                                                        |                                               |
| Vermeulen, Manor<br>Avinguda de Palm<br>03730 - Javea<br>Tel: +34 90210907<br>Fax: +34 9684708/<br>manon@i-rent.net | ela 56<br>2<br>30                                      |                             |                                            |                                |                                    |                                            |                                                        |                                               |
| Huurder                                                                                                    |                                                        |                             |                                            |                                |                                    | E-mail :                                   |                                                        |                                               |
| Dijkstra, Elise                                                                                                    |                                                        |                             |                                            |                                |                                    | and a second                               |                                                        |                                               |
| Dorpstraat 135                                                                                                    |                                                        |                             |                                            |                                |                                    | Tel. :                                     | 04012345678                                            |                                               |
| 3550 KL                                                                                                    |                                                        | Ams                         | terdam                                     |                                |                                    | Mobiel :                                   | 0612345678                                             |                                               |
| Nederland                                                                                                    |                                                        |                             |                                            |                                |                                    | WODICI .                                   | 0072030070                                             |                                               |
| NL123456789                                                                                                    |                                                        |                             |                                            |                                |                                    | Fax:                                       |                                                        |                                               |
|                                                                                                    |                                                        |                             |                                            |                                |                                    |                                            |                                                        |                                               |
| Accommodatie                                                                                                    | en prijs                                               |                             | van                                        | tot                            |                                    | Personer                                   | Huisdieren                                             | Bedrag                                        |
| Estrella (Javea)                                                                                                    |                                                        |                             | 02/04/2011                                 | 00/0                           | 1/2011                             | 4                                          | Nee                                                    | 800.00.€                                      |
| Karting                                                                                                    |                                                        |                             | 02/04/2011                                 | 03/0                           | 4/2011                             | -                                          | 1400                                                   | 50.00 E                                       |
| Teesler                                                                                                    |                                                        |                             | Special On                                 | er Disc                        | ouni                               |                                            |                                                        | 30,00 €                                       |
| roesiag                                                                                                    |                                                        |                             |                                            |                                |                                    |                                            | Huurbedrag                                             | 750,00€                                       |
| Reservering en<br>Bankoversc<br>Bancaja Denia<br>IBAN: ES1456236<br>SWIFT: NOLOSE                                   | betalingen<br>hijving naar<br>985623<br>5              |                             |                                            | De h<br>Rese                   | uurder he<br>erverings<br>ndtekeni | eeft de bijge:<br>voorw aarde<br>ng huurde | sloten Algemene<br>n gelezen en gaat                   | hiermee akkoord.                              |
| Wiize van betale                                                                                                    | n a                                                    |                             |                                            |                                |                                    |                                            |                                                        |                                               |
|                                                                                                    |                                                        |                             |                                            |                                |                                    |                                            |                                                        |                                               |
| U moet 25% bet                                                                                                    | alen op het mom                                        | ent van                     | boeken en h                                | net rest                       | ant bedi                           | rag 2 weke                                 | en voor aankon                                         | nst.                                          |
| Om uw reserveri                                                                                                    | ng bevestigen                                          |                             |                                            |                                |                                    |                                            |                                                        |                                               |
| Maakt u de betali<br>een kopie van he<br>geval dat de beta                                                          | ngen zoals aang<br>betalingsbewijs<br>ing/betalingen n | egeven<br>samen<br>iet word | over naar m<br>met een get<br>en voldaan : | ijn banl<br>ekende<br>zoals ov | krekenir<br>kopie v<br>vereeng     | ng en stuu<br>van het res<br>ekomen b      | rt u mij, per e-r<br>serveringsform<br>ehoudt ik het r | nail, post of fax<br>ulier. In het<br>echt de |

Er opent zich een pdf bestand met het reserveringsformulier van de gemaakte boeking:

De gegevens die u ingevuld ziet staan zijn de gegevens zoals ze opgegeven zijn bij het

maken van de boeking of zoals ze in uw account staan. Indien u één van deze gegevens wilt aanpassen dient u dit dus in uw account te doen en vervolgens het formulier opnieuw te openen.

Dit formulier kunt u printen en/of opslaan op uw computer om vervolgens bijvoorbeeld naar de klant toe te sturen.

Wanneer een klant online een boeking plaatst op uw accommodatie krijgt de klant hiervan automatisch een bevestiging per e-mail met ditzelfde reserveringsformulier. Als u zelf de boeking voor uw klant heeft gemaakt en u wilt de klant dit reserveringsformulier sturen dient u dit handmatig te doen.

## Lijst met boekingen

Een overzicht van de boekingen in uw account. Hier kunt u de boekingen raadplegen, gegevens in een boeking wijzigen en aanvullen of een boeking annuleren.

Boven de lijst kunt u het seizoen (jaartal) veranderen. Wanneer u 'Geannuleerde items tonen' aanvinkt worden in de lijst ook de geannuleerde boekingen getoond.

| Home | Mijn accommodatie | s Mijn aanv | ragen Mi   | ijn beschikbaarheid | skalender      | Mijn boekingen        | Mijn Account |                                                                                                    |
|------|-------------------|-------------|------------|---------------------|----------------|-----------------------|--------------|----------------------------------------------------------------------------------------------------|
| Lis  | st met boekinge   | n           |            |                     |                |                       |              | Systeem mededelingen:                                                                                                    |
|      |                   |             |            | Seizoen: 2012       | 2 🔻 🔳          | Geannuleerde items to | onen 7 items | A Let op: alle updates in uw                                                                                                    |
|      | Id #              | Aangemaakt  | Bevestigd  | Accommodatie        | Huurder        | Aankomst              | Vertrek      | account worden vervolgens<br>alleen tijdens werkdagen                                                                                                    |
| ×    | 2012-13476        | 05/04/2012  | 05/04/2012 | TESTHUIS HOD        | Labee, Lenne   | ke 28/07/2012         | 31/07/2012   | opgeladen op<br>www.eurorelais.nl en kunnen                                                                                                    |
| ×    | 2012-09008        | 20/02/2012  | 20/02/2012 | TESTHUIS HOD        | Janssen        | 25/02/2012            | 03/03/2012   | daardoor niet meteen<br>zichtbaar ziin.                                                                                                    |
| ×    | 2012-07856        | 09/02/2012  | 09/02/2012 | TESTHUIS HOD        | Labee, Lenne   | ke 04/05/2012         | 07/05/2012   |                                                                                                    |
| ×    | 2012-06274        | 27/01/2012  | 27/01/2012 | TESTHUIS HOD        | de Wit, E.     | 16/04/2012            | 22/04/2012   | Verlopen opties:                                                                                                    |
| ×    | 2012-04022        | 02/01/2012  | 02/01/2012 | TESTHUIS HOD        | de Vries, Kare | 14/03/2012            | 21/03/2012   | ✓ O.K, er zijn geen verlopen                                                                                                    |
| ×    | 2012-04017        | 02/01/2012  | 02/01/2012 | TESTHUIS HOD        | Boeker, L.     | 03/04/2012            | 07/04/2012   | opties in tw werkongeving.                                                                                                    |
| ×    | 2012-01242        | 11/10/2011  | 11/10/2011 | TESTHUIS HOD        | Labee, Lenne   | ke 06/01/2012         | 13/01/2012   | ✓ O.K, er zijn geen openstaande                                                                                                    |
|      |                   |             |            |                     |                |                       |              | werkomgeving.                                                                                                    |
|      |                   |             |            |                     |                |                       |              | U heeft accommodaties zonder<br>prijsaanduiding:                                                                                                    |
|      |                   |             |            |                     |                |                       |              | 🔺 Test2 (España)                                                                                                    |
|      |                   |             |            |                     |                |                       |              | De volgende accommodaties<br>hebben onderbroken periodes.<br>Gedurende deze periodes voor<br>welke er geen prijsaanduiding is,<br>kunnen de accommodaties niet<br>online worden getoond en bij<br>boekingsberekening de missende<br>dagen niet automatisch<br>berekend. |
|      |                   |             |            |                     |                |                       | •            | A TESTHUIS HOD (Nerja)                                                                                                    |
|      |                   |             |            |                     |                |                       |              |                                                                                                    |

Om gegevens in een boeking aan te passen klikt u op het nummer om de boeking te openen, wijzig de gewenste gegevens en klik op opslaan.

Gegevens van de klant kunt u ook aanpassen door direct in de lijst op de naam van de klant te klikken.

Om een boeking te annuleren klikt u op het rode kruisje voor het boekingsnummer.

Let op: afhankelijk van via welke weg de boeking bij u binnen is gekomen, gelden er in enkele gevallen boetes bij het annuleren van een reeds gemaakte boeking. Raadpleeg hiervoor de verhuurvoorwaarden van de betreffende website waarop uw accommodatie staat gepubliceerd.

## Nieuwe niet-beschikbare periode

Een niet beschikbare periode is een periode waar de accommodatie niet beschikbaar is voor de verhuur om welke reden dan ook.

Ga naar nieuwe niet-beschikbare periode om een niet-beschikbare periode in te voeren, vul de gegevens in en klik op opslaan. De niet beschikbare periode staat nu in de lijst met nietbeschikbare periodes en wordt op de kalender gemarkeerd in grijs.

| Niet beschikba | ire periode           |                                   | × |
|----------------|-----------------------|-----------------------------------|---|
|                |                       | Te doen voor de periode:          | _ |
| Accommodatie   | Villa Sun and Beach 🔹 |                                   |   |
| Van            |                       |                                   |   |
| Tot            |                       |                                   |   |
|                |                       |                                   |   |
| Opmerkingen:   |                       |                                   |   |
|                |                       | Te doen na afloop van de periode: | = |
|                |                       |                                   | _ |
|                |                       |                                   |   |
|                |                       |                                   |   |
|                |                       |                                   |   |
|                |                       |                                   |   |
|                |                       | Opelaan Shiiten                   |   |
|                |                       |                                   |   |
|                |                       |                                   | - |
| i              |                       |                                   |   |

De tekstvelden 'Opmerkingen', 'Te doen voor de periode' en 'Te doen na afloop van de periode' zijn optioneel en kunt u gebruiken om eventuele opmerkingen op te slaan die u wilt onthouden over deze niet beschikbare periode.

## Lijst met niet-beschikbare periodes

Een overzicht van de niet beschikbare periodes in uw account. Hier kunt u de niet beschikbare periodes raadplegen, wijzigen of een niet beschikbare periode wissen om de periode op de kalender weer vrij te geven voor verhuur.

Boven de lijst kunt u de accommodatie kiezen indien u meerdere accommodaties in uw account beheert en het seizoen (jaartal) veranderen. Wanneer u 'Geannuleerde periodes tonen' aanvinkt worden in de lijst ook de door u verwijderde periodes getoond.

| Home | Mijn accommod                                                       | laties Mijn                                                     | aanvragen          | Mijn beschik                                     | baarheidskalender | Mijn boeki                                         | ingen           | Mijn Account                             |                                                                                                    |
|------|---------------------------------------------------------------------|-----------------------------------------------------------------|--------------------|--------------------------------------------------|-------------------|----------------------------------------------------|-----------------|------------------------------------------|----------------------------------------------------------------------------------------------------|
| Home | Mijn accommod<br>et beschikba<br>Accommodat<br>Nummer<br>2012-05496 | aties Mijn<br>reperiode<br>ie [Any]<br>Aangemaakt<br>20/01/2012 | Accomm<br>TESTHUIS | Mijn beschiki<br>Seizoen 2012<br>odatie<br>S HOD | baarheidskalender | Mijn boeki<br>uleerde periode<br>inde<br>0/01/2012 | s tonen<br>Opme | Mijn Account<br>2 Label_Count<br>rkingen | Systeem mededelingen:<br>A Let op: alle updates in uw<br>account worden vervolgens<br>alleen tijdens werkdagen<br>opgeladen op<br>www.eurorelais.nl en kunnen                                                                                                    |
| •    | 2012-05386                                                          | 18/01/2012                                                      | TESTHUI            | 5 HOD                                            | 16/02/2012 2      | 3/02/2012                                          | test ha         | ns                                       | daardoor niet meteen<br>zichtbaar zijn.         Verlopen opties:         ◆ O.K, er zijn geen verlopen<br>opties in uw werkomgeving.         ◆ O.K, er zijn geen openstaande<br>informatie-aanvragen in uw<br>werkomgeving.         U heeft accommodaties zonder<br>prijsaanduiding:         ▲ Test2 (España)         De volgende accommodaties<br>hebben onderbroken periodes.<br>Gedurende deze periodes voor<br>welke er geen prijsaanduiding is,<br>kunnen de accommodaties niet<br>online worden getoond en bij<br>boekingsberekening de missende<br>dagen niet automatisch<br>bescherd |
|      |                                                                     |                                                                 |                    |                                                  |                   |                                                    |                 |                                          | A TESTHUIS HOD (Nerja)                                                                                                    |

Om een niet beschikbare periode te wijzigen klikt u op het nummer om de periode te openen, wijzig de gewenste gegevens en klik op opslaan.

Om een niet beschikbare periode te wissen klikt u op het rode minteken voor het nummer.

#### Nieuwe periode op aanvraag

Een periode op aanvraag is een periode waarin de accommodatie in principe vrij is, maar alleen geboekt kan worden op aanvraag, oftewel na overleg met u.

U kunt periodes op aanvraag creëren wanneer u wellicht nog niet helemaal uit bent of u de betreffende periode wel wilt verhuren of tegen welke voorwaarden en u pas wilt beslissen op het moment dat er daadwerkelijk een klant geïnteresseerd is.

Let op: In periodes op aanvraag kan er dus niet direct online geboekt worden door de klant op de website. Een geïnteresseerde klant kan contact opnemen door een informatie aanvraag in te vullen of door een optie te plaatsen.

Ga naar 'nieuwe periode op aanvraag' om een periode op aanvraag in te voeren, vul de gegevens in en klik op opslaan. De periode op aanvraag staat nu in de lijst met periodes op aanvraag en wordt op de kalender weergegeven doordat de cijfers gemarkeerd zijn in rood.

| Periode op aanvraag | 8                     |
|---------------------|-----------------------|
| Accommodatie        | Villa Sun and Beach 🔻 |
| Van                 |                       |
| Tot                 |                       |
|                     | Opslaan Sluiten       |
|                     |                       |
|                     |                       |
|                     |                       |
|                     |                       |
|                     |                       |
|                     |                       |

## Lijst met periodes op aanvraag

Een overzicht van de periodes op aanvraag in uw account. Hier kunt u de periodes op aanvraag raadplegen, wijzigen of een periode op aanvraag wissen om de periode op de kalender weer vrij te geven om online te boeken.

Om een periode op aanvraag te wijzigen klikt u op het symbool van het potloodje om de periode te openen, wijzig de gewenste gegevens en klik op opslaan.

Om een periode op aanvraag te wissen klikt u op het rode minteken voor de regel.

## **Mijn Account**

#### **Contact info**

Hier staan uw persoonlijke gegevens zoals u zich geregistreerd heeft. Eventuele wijzigingen in uw gegevens kunt u hier invullen en vervolgens opslaan.

#### Login gegevens

De login gegevens waarmee u zich geregistreerd heeft. Hier kunt u uw gebruikersnaam en wachtwoord aanpassen.

#### **Gesproken talen**

Een lijst met talen waar gemarkeerd kan worden in welke talen u de klant te woord kan staan.

#### Algemene huurvoorwaarden huurder

In het geval dat uw huis op een van de websites gepubliceerd wordt waarop geen standaard algemene huurvoorwaarden voor de huurder beschikbaar zijn, is het belangrijk om zelf uw huurvoorwaarden vast te stellen en in te voeren in uw account. Dit kunt u doen onder het kopje Algemene huurvoorwaarden huurder. Er zijn hier automatisch standaard huurvoorwaarden ingevuld. Deze kunt u naar eigen wens aanpassen en opslaan.

## Borgsom

Vul hier het bedrag in dat u als borgsom van de huurder wilt ontvangen.

## Valuta

Hier kunt u uw valuta veranderen.

Houdt u er rekening mee dat indien u van valuta wisselt:

- de verhuurprijzen van de accommodaties aangepast worden aan de nieuwe valuta.
- de boekingsbedragen, zowel in het verleden als in de toekomst ook worden aangepast.
- de borgsom van de accommodaties wordt aangepast.

## Credit

Op deze pagina vindt u het saldo van uw account en het overzicht van uw uitgaven. Ook kunt u hier nieuw credit opladen.

## Wijze van betalen van de reserveringen

Op deze pagina kunt u de betalingscondities van de huurder veranderen en vastleggen.

#### Algemene voorwaarden voor Verhuurder

Hier vindt u de voorwaarden die gelden voor het verhuren van uw accommodatie via EuroRelais verhuur.

## Upgrade (enkel bij Basic accounts)

Beschikt u over een Basic account maar maakt u liever gebruik van de voordelen van het Premium account waarbij u de kans op boekingen vergroot, kunt u hier uw account upgraden van Basic naar Premium.

De verschillen tussen Basic en Premium:

## Premium

- 🧹 Huisadvertentie
- Automatische huisbeschrijving (7 talen)
- V Plaatsaanduiding via Google Maps
- 🞺 Plaats tot 20 foto's per huis
- 🞺 Gemakkelijke en flexibele prijsinvoer
- ؇ Beschikbaarheidskalender
- 🞺 Advertentie vindbaar bij zoeken op datum
- 🞺 Uw huis is online te boeken
- n Automatische boekingsbevestigingen
  - \* raadpleeg de tarieven per gemaakte boeking

#### Basic

- 🥖 Huisadvertentie
- Automatische huisbeschrijving (7 talen)
- 🥜 Plaatsaanduiding via Google Maps
- Plaats tot 20 foto's per huis
- 🤳 Gemakkelijke en flexibele prijsinvoer
- Geen beschikbaarheidskalender
- Advertentie niet vindbaar bij zoeken op datum
- Uw huis is niet online te boeken
- Geen automatische boekingsbevestigingen